| YCC365Plus 43B |                  |            |                                                                                                    |                                                                                                    |  |  |
|----------------|------------------|------------|----------------------------------------------------------------------------------------------------|----------------------------------------------------------------------------------------------------|--|--|
|                |                  |            |                                                                                                    |                                                                                                    |  |  |
| Ш.             | аблон с въпроси  | за обратна | парила на на акули, лии пардооно, и за устроиството.<br>Описана на проблема:<br>Пописана паркаварана и перилазти:                                                                                                 |                                                                                                    |  |  |
|                | връзка           |            | Бележка: По отношение на паролата на акаунта, промен                                                                                                    | ете я на проста парола, като например: Аа123456 и след това я предоставете. След поддръжката нулирайте паролата. Ако не                                                                                                    |  |  |
|                |                  | Сериен     | можете да предоставите паролата на акаунта, предостан                                                                                                    | ете подрооности за устроиството.                                                                                                    |  |  |
| 1              | ип проблем       | номер      | Проблем                                                                                                    | Решение на проблема                                                                                                    |  |  |
|                |                  | 2          | Адрес на изтегляне на приложението<br>Какви изисквания има приложението към системата<br>на мобилния телефон?                                                                                                    | Google Play, App Store<br>Версия на Android: Поддържа се само Android 5.0 и по-нови версии. Не се поддържат таблетни компютри.<br>Версия на IGS: Поддържа се само IOS10 и по-нови системи. Не се поддържат iPad таблети.                                                                                                    |  |  |
|                |                  | 3          | Не мога да получа кода за потвърждаване, когато се<br>регистрирам с номера на мобилния си телефон.                                                                                                    | Един и същ номер на мобилен телефон може да получи до 10 кода за потвърждаване в рамките на 24 часа, до 5 кода за<br>потвърждаване в рамките на 1 час и до 2 кода за потвърждаване в рамките на 1 минута. Ако вече не можете да се регистрирате,<br>трябва да изчакте до следащие дие на за развите регистрация.<br>Уверете се, че блокирането на 5MS е деактивирано на мобилния телефон. Когато не успеете да получите кода за потвърждаване, не                                                                                                    |  |  |
|                |                  | 4          | При регистриране на номера на мобилния телефон се показва кодът за грешка 11605.                                                                                                    | се ре ки, придале многократно, проверете кошчего и се уверете, че сигналата на мосилиния телефон е нормалея и че гаксите за<br>мобилене телефок са платени.<br>Кодът за потвърждаване е изпратен твърде много пъти. Моля, изчакайте 1 час преди да се регистрирате отново.                                                                                                    |  |  |
|                |                  | 5          | Код на грешка 11018 при регистрация по имейл в                                                                                                    | Акаунтът е регистриран и не е активиран. Трябва да влезете в пощенската кутия, за да намерите връзката за активиране, и да                                                                                                    |  |  |
|                |                  | 6          | жооплното приложение.<br>Няма опция за регистрация при влизане с мобилен<br>телефон на Apple.                                                                                                    | щижите за руу загитате дал напирате ј.<br>След като приложението е инсталирано, разрешението за достъп до мрежата, дадено от мобилния телефон, не се получава. След<br>като разрешите на приложението да миа достъп до мобилни данни и WLAN, просто го затворете и отворете отново.                                                                                                    |  |  |
| Вход/Р         | код/Регистрация  | 7          | При регистрация на акаунт или влизане в акаунт се<br>показва кодът за грешка "-1".                                                                                                    | Тази грешка се дължи на проблеми с мрежата на мобилния телефон. Уверете се, че мобилният телефон може да се свързва с<br>интернет.<br>Проверете дали разрешението за мрежа на YCC365plus е включено нормално на мобилния телефон.<br>Настройки: в на обилния телефон изберете application management ("управление на приложения "), "YCC365plus *,<br>позволете mobile data and LAN Wi-Fi data ("мобилни данни и LAN Wi-Fi дании "). Или позволете данни и Wi-Fi като цяло.                                                                                                    |  |  |
|                |                  | 8          | Отварянето на приложението дава код за грешка<br>16007.                                                                                                    | Приложението работи прекалено дълго във фонов режим и не е синхронизирано с времето на сървъра. Трябва да затворите<br>поиложението и да го отворите отново.                                                                                                    |  |  |
|                |                  | 9          | Регистрирането или извличането на паролата дава                                                                                                    | Телефонът не е свързан с интернет или приложението не позволява достъп до мрежата. Проверете мрежовите настройки на<br>телефона                                                                                                    |  |  |
|                |                  | 10         | трешка току.<br>iPhone току-що изтегли приложението и отвори<br>нерегистрирания запис.                                                                                                    | техерона.<br>Поради новоинсталираного приложение iPhone трябва да зададе мрежови разрешения. След като инсталирате усс365plus, отворете<br>усс365plus и телефонът ще полита дали да разреши достъп до мрежата. Разрешете достъп до мобилни данни и WLAN. Можете<br>ведиага да видите опциите за регистрация. Ако все още не се отварят опциите за регистрация, затворете усс365plus и го отворете<br>отново.                                                                                                    |  |  |
|                |                  | 11         | Как да променя паролата за влизане в приложението?                                                                                                    | Мегод 1: Отворете YCC365plus, щракнеге върху "Му" ("Мои ") - щракнете върху ассоилt information ("информация за акаунта ") -<br>щракнете върху "change разхокот" ("промяна на паролата ") и след това променете паролата, следвайки подканите.<br>Мегод 2: Ако збараните паролата за вилазне в прикожението, можете да цракнете върху "Forgot Password" ("Забравена парола") в<br>интерфейса за вход и да нумирате паролата, следвайки инструкциите.                                                                                                    |  |  |
|                |                  |            |                                                                                                    |                                                                                                    |  |  |
|                |                  | 1          | Въведение в процеса на добавяне на камера.                                                                                                    | <ol> <li>Котато стартирате камерата, ще чуете съсбидението "Please scan the code in APP to add a device" (_Mona, сканирайте кода в<br/>приложението, за да добавите устройство ") или "Please изе а wired diveice to add a device" (_Mona, киполвайте кабенно устройство,<br/>за да добавите устройство "). Ако не го чуете, нулирайте камерата.</li> <li>Свърхете воболиит втедебо на 24 GHE Wirf.</li> <li>Цракиете върху.+ " и горния десен ъть на приложението.</li> <li>Изберете метода да добавите и завършете добавнето според инструкциите на страницата на приложението.</li> </ol>                                                                                                    |  |  |
|                |                  | 2          | В приложението има три начина за добавяне на<br>камера. Какви са разликите между тях.                                                                                                    | Добавяне чрез сканиране на код: когато гласът на Wi-Fi камерата подкани "Please use the device to scan code in APP to add a device"<br>("Моля, ивполвайте устройството, за да сканирате кода в приложението за добаване на устройство "), шранете върух<br>God" ("Сканиране на кода добаване "). Мобилиния телефон трабад бъде свързана към Wi-Fi врежа, за да генерирате QR код.<br>Подованете генерирания QR код на мобилиния телефон на разстояние 15-20 си от обектива на камерата, изчакайте вустройството.<br>"Добаване на тока убъде свързана "). Мобилиния телефон на разстояние 15-20 си от обектива на камерата, изчакайте вусовия сигнаа и<br>шранете върук. "Nett" ("Напред. "). За устройства свъ иреков порт исползваноте на 2.24 ми обести ве милоге фестивно.<br>Идентифицирането на QR кода ще бъде по-грудно, ако за сканиране се използва обективе с размер 8 ми или повече).<br>Добаване на тока за достът на пориложението добавете иобилен тенефон към изготоста на марката на камерата. Перединиство: не с<br>вливе от брол на милиметрите на обектива, низа нужда да е билиз до камерата].<br>Кабена връзък угройството, което поддуха маркеко порт, може да бъде свързано към мрезия та чере кабелна връзва и може да<br>бъде добавене от рез сканиране на QR кода вързу корпуса на камерата с приложението. (Предимство: бърза скорост на добавяне,<br>мобилният телефон и камерата не трябва да са в едиа и съща ликания мрека.)                                             |  |  |
|                |                  | 3          | Как да прецените чрез гласово съобщаване дали<br>камерата не е добавена успешно.                                                                                                    | 1. След стартиране камерата не съобщава "Please use the device to scan code on APP to add a device" ("Моля, изполявайте устройството, за да осканирате код в прикожението, за добаване на устройство "). Хардуерът на камерата е повреден и трябва да бъде поправел. В собщава "router connection failure" ("неуспешна връзка с рутера "). Проверете паролата за Wi-Fi, 2,4 GHz/6 GHz мусята, специана и симовли, изполявайте мирехов рутер и др. 3. След като камерата с съобщи "Server Connection failure" ("неуспешна връзка с рутера "). Проверете паролата за Wi-Fi, 2,4 GHz/6 GHz мусята, специана и симовли, изполявания мирехов рутер и др. 3. След като камерата съобщи "Server Connecting" ("Свързване към сървъ "), имая повече информация и приложениято показев, че добаването е неуспешно. Можете да използвате иобилини си телефон, за да отворите точката за достъл, и пърложениято показев, че добавенто е неуспешно. Можете да използвате иобилини си телефон, за да отворите точката за достъл, и пърложениято показев, че добаването е неуспешно. Можете да използвате и обилини си телефон, за да отворите точката за достъл, и пърложението показев, че добаването е неуспешно. Можете да използвате и обилини си телефон, за да отворите точката за достъл, и пърложениете да из добавете о порав. Око е така, рестаририй сърза и ристорите точката за достъл, и пърложене кате да из добавете в и на добавате. Предолжете кале достъл на риста и търраказев на илиетти на Абра. |  |  |
|                |                  | 4          | Какъв тип Wi-Fi се поддържа от камерата?                                                                                                    | В момента се подържа само 2.4 GHz Wi-Fi.<br>Слединте проблеми могат да причинат грешка в мрежата, препоръчително е да се избятват.<br>1. Камерата не подържа 5 GEW Wi-Fi. Ако е актовирана, превключете на Wi-Fi с честота 2.4 GHz.<br>2. Името и паровата за Wi-Fi не трабва да съдържат специални знаци.<br>3. Упреть те проблем да миа актовирани ограничения за достъп. Ро Wi-Fi, като изопиране на приложения, черни/бели списъци и т.н.<br>4. Камерата не подържа MPA/WPA2 защита на сопопративна Wi-Fi. Ако е актовиране, превключете към друг тип Wi-Fi.<br>5. Не се препоръчва камерата да се свързва с Wi-Fi ирежата на ирежовни модем. Тъй като повечето ирежовни модеми могат да<br>разпределят само с I P адреса, камерата ще бъде протусната. Препоръчително е да добавите мрежов упере.                                                                                                    |  |  |
|                |                  | 5          | След използване на "scan code" ("код за сканиране ")<br>или "AP hotspot" ("хотспот на приложение ") за<br>добавяне, камерата съобщава за неуспешна връзка с<br>рутера                                             | 1.<br>1. Узерете се, че въведената парола за Wi-Fi е правилна.<br>2. Ако в името на Wi-Fi мрежата има специални знаци, променете името на Wi-Fi мрежата само на букви преди добавяне.<br>3. Изпозвайте точка за достъп на приложението, за да добавите устройството. Ако камерата не може да изпрати точка за достъп,<br>това означвая 2 wi-Fi модулът с повреден и тръбва да бъде поправен или замечен.                                                                                                    |  |  |
| Д              | оавяне на камера | 6<br>7     | Към колко акаунта може да се добави камера?<br>Колко камери могат да бъдат обвързани с акаунт?                                                                                                    | Може да бъде добавена и обеързана само с 1 акауит, но може да бъде споделена с 10 акауита за наблюдение.<br>1. Нама ограничение за брой обеързани камери на потребител.<br>2. За да избелет проблеми при наблюдение, се поспоръчва добавянето на най-много 20 камери към акачит.                                                                                                    |  |  |
|                |                  | 8          | Колко хора най-много могат да наблюдават                                                                                                    | Поддържа се наблюдаване от максимум 3 души едновременно. Ако този брой бъде надвишен, приложението ще подкани "Too many viewers" ("Твърде много наблюдаващи") или "Playback failed, please try again later" ("Възпроизвеждането е неуспешно. опитайте                                                                                                    |  |  |
|                |                  | ٩          | Колко хора най-много могат да влязат едновременно с                                                                                                    | отново по-късно ").<br>V/C365nlus изповзва технологията Alibaba Cloud и оких укран номо на поста тихо с                                                                                                    |  |  |
|                |                  | 3          | един акаунт?<br>Камерата поддържа ли връзка с Wi-Fi мрежата на                                                                                                    | послочних полновые технологияла еписана снова и един акаутт воже да поддържа едновременно влизане на неограничен орой хора. Поддържа, но Wi-Fi способността на мрежовия модем е сравнително слаба в сравнение с рутера и процентът на неуспешни връзки                                                                                                    |  |  |
|                |                  | 10         | мрежовия модем?<br>Активирано е филтрирането на МАС адреси на рутера,                                                                                                    | е висок. Ако връзката е неуспешна, просто добавете вторичен обикновен рутер.                                                                                                    |  |  |
|                |                  | 11         | може ли устройството да се свърже?                                                                                                    | те: първо приова да опечните филтъра. Онед като свързването е успешно, дооввете мик- адреса на камерата към оелия списък и<br>след това активиранте филтъра.<br>Препоръчително е да използвате само основни букви или цифри за името на Wi-Fi. Разширените знаци може да не се подържат.                                                                                                    |  |  |
|                |                  | 12         | на какво разстояние от рутера може да се използва                                                                                                    | Когато при добавне на камера машината съобщава, че връзката с ругера не е успешна, има голяма вероятност името на Wi-Fi<br>аключва специални знаци. Препоръчително е да промените името.<br>Обхватът за Wi-Fi прежата е 10 метра, за якабелна връзка е около 30 метра. Това зависи от качеството на Wi-Fi и качеството на                                                                                                    |  |  |
|                |                  | 15         | камерата?                                                                                                    | мрежовия кабел. Самата камера няма ограничения.                                                                                                    |  |  |
|                |                  | 14         | точката за достъп на свързаното устройство показва<br>"No Internet access" ("Няма достъп до интернет") и се<br>появява подкана със запитване дали да се свърже.<br>Мобиличат градору с стратото стратото стратото | Нормално е точката за достъп на камерата да няма достъп до интернет, просто изберете връзката.                                                                                                    |  |  |
|                |                  | 15         | приложението, но изображението на екрана<br>продължава да се зарежда.                                                                                                    | Точката за достъп не може да присвои IP адрес. Моля, изключете и рестартирайте камерата.<br>Уверете се, че функцията за местоположение на мобилния телефон е включена и че е поедоставен достъп до информания за                                                                                                    |  |  |
|                | -                | 16         | След добавяне на камера към точката за достъп на<br>приложението няма следваща подкана след<br>свързването.                                                                                                    | местоположението.<br>Ако все още имы подкана за следваща стъпка, никои мобилни телефони имат активирана висока защита и трабва да щракнете<br>върух свързаната точка за достъп, за да използвате статичен IP адрес. Потълнете IP адрес 192.166.200.103, маска на подмрежа<br>255.255.0, шлоз 192.166.200.1, DNS1: 192.166.200.1 и DNS2: 8.8.8.8.                                                                                                    |  |  |
|                |                  | 17         | Продължителното натискане на бутона за нулиране не<br>работи                                                                                                    | <ol> <li>Натиснете и задръкте бутона "Reset" ("Нулиране ") на камерата за 5-10 секунди. Ще чуете съобщението "reset successful"<br/>("устешно нулиране").</li> <li>А кос огде, можосетво опити за нулиране камерата не е отговорила, извадете памет картата, включете отново камерата, изнакайте<br/>30 секунди и след това натиснете бутона за нулиране, за да я нулирате. Ако все още нулирането не е успешно, свържете се с<br/>продавача, за да върнете камерата.</li> </ol>                                                                                                    |  |  |

|                         | 18 | След като камерата е свързана с Wi-Fi, устройството е<br>офлайн.                                                                                                    | Проверете дали Wi-Fi на устройството работи нормално: Създайте Wi-Fi точка за достъп на мобилния телефон. Превключете<br>устройството към хотспота на мобилния телефон и наблюдавайте дали може да се свърже. Ако не може да се свърже, проблемът е                                                                                                    |
|-------------------------|----|----------------------------------------------------------------------------------------------------|----------------------------------------------------------------------------------------------------|
|                         | 19 | При превключване от кабелна към Wi-Fi връзка,<br>търсеното име на Wi-Fi е изкривено                                                                                                    | в самото устроиство и то прова да оъде върнито.<br>Причина: Wi-FI ирежата в близост има необичайно име, което причинява грешка при свързване. Препоръчително е да добавите<br>камера, като сканирате код.                                                                                                    |
|                         | 1  | След смяна на рутера или промяна на паролата за Wi-<br>Fi, камерата не може да се свърже с мрежата                                                                                                    | Натиснете и задръжте бутона "Reset" (, Нулиране ") на камерата, нулирайте камерата и конфигурирайте наново мрежовата връзка.                                                                                                    |
|                         | 2  | Наблюдението в режим на приложение е заседнало в<br>позиция на зареждане след свързване на нова точка за<br>достъп                                                                                                    | Сегашната точка за достъп не може да присвои IP адрес. Моля, изключете и рестартирайте камерата. Камерата може да разпредели<br>до 20 IP адреса. Ако броят надвишава 20, трябва да се рестартира за следващото разпределение.                                                                                                    |
|                         | 3  | Камерата се изключва веднага щом се завърти.<br>По време на наблюдение в реално време звукът, който                                                                                                    | Това може да е свързано с напрежението. Камерата позволява свързване към захранване 12V 2A.                                                                                                    |
|                         | 5  | се чува от мобилния телефон, е много нисък.<br>По време на наблюдение в реално време се чува<br>подканата "Playback failed, please try again later"<br>("Възпроизвеждането е неуспешно, опитайте отново<br>по-тъсно "). | просто усилете счилата на ваука на молилити стекрон до наколити.<br>1. Настоящата мрежа е претоварена. Моля, щранете върху "Refresh ("Обнояване ") за презареждане.<br>2. Текуцият брой наблодаващи е над трима дриш, включително уеб влизане, мобилно влизане и т.н. Ако сте ситурни, че я<br>използвате само вие, променте паролата си.                                                                                                    |
|                         | 6  | По време на наблюдение в реално време картината е<br>червеникава през деня.                                                                                                    | Камерата се използва от известно време и цялостната картина е розова.<br>1.Блокирайте и разблокирайте светлочувствителността на камерата няколко пъти.<br>2. Нулирайте камерата и я добавете отново. Ако все още не се нормализира ли не работи правилно, свържете се с дистрибутора.                                                                                                    |
|                         | 7  | По време на наблюдение в реално екранът е празен<br>през деня.                                                                                                    | Уверете се, че докато е в дневен реким, камерата не включав рекима за ноцино виждане.<br>1. Когато гледате педаването на живо в приложението, щракнете върху Настройки в горния десен ъгъл, щракнете върху Нощно<br>виждане и изберете Автоматично.<br>2. Ако сте превключили на автоматично, но екранът все още е бял, щракнете върху детайли на устройството и изпратете екранна<br>симика на детайлите на устройството до дистробутора.                                                                                                    |
| Проблеми с наблюдението | 8  | По време на наблюдение в реално екранът е изцяло<br>черен през нощта.                                                                                                    | Първо се уверете, че нощното виждане е настроено на автоматично и че функцията за нощно виждане не е изключена.<br>1. Котато гледате предаването на живо в приложението, шракнете върху Настройки в горния десен ъгъл, щракнете върху Нощно<br>виждане и изберете Автоматично.<br>2. Превслючете към автоматично. Екранът все още е черен. Инфрачервената светлина на камерата със сигурност е включена, но<br>екранът на устройството все още е черен. Това може да е повреда на инфрачервения сензор. Свържете се с дистрибутора.                                                                                                    |
|                         | 9  | По време на наблюдение в реално време екранът се<br>обръща на 180 градуса.                                                                                                    | Велючена е функцията за обръщане на 180 градуса или камерата е обърната.<br>Отворете настройките, намерете обръщане на 180 градуса, щракнете върху включване или изключване.                                                                                                    |
|                         | 10 | Как да споделяте камерата с други.                                                                                                    | Отворете VC265PUS цараните вързу "РМу". (Възпроизвеждине "), щраните вързу "Settings". (- Изстройки ) в горзина дасен къл н<br>щраните вързу "Inité family members to watch toegethe" (- Лозинте чинскве на семейството, за да наблюдавате задио "). Просто<br>въедете измера на мобилии товефон на чине на вашето съедиот тов. Ощи така чинсквете на семейството в трябва да изтелят<br>VC265PUUS. Сма успешна регистрации ще видите устройството.<br>Вележка: Акаупите за чобимит телефони наста да се споделят само с регистрирани потребители на мобилни телефони на не могат да<br>се споделят с регистрирани имейи потребители. По същия начин имейя вкаунтите не могат да се споделят с мобилни акаунти.                    |
|                         | 11 | Камерата влиза в състояние на неактивност след 5<br>минути наблюдение.                                                                                                    | Ако няма действие в рамките на 5 минути, системата по подразбиране влиза в режим "никой не гледа" и в състояние на<br>неактивност.                                                                                                    |
|                         | 12 | Камерата започва да проследява, след това спира или<br>проследява бавно.                                                                                                    | <ol> <li>Камерата поддържа само хоризонтално проследяване, но не и вертикално проследяване.</li> <li>Ефективното разстояние за проследяване на камерата е повече от 2,5 метра, обектът може да е твърде близо до камерата.</li> <li>Камерата не може да проследява бърза довжещи се обекти.</li> <li>Когато инсталирате камерата, избятвайте поладането на двихещи се обекти като листа, завеси и т.н. в обсега на камерата, в противен та двих драгостване.</li> <li>Когато инсталирате камерата, избятвайте поладането на двихещи се обекти и ще протусне важна информация.</li> </ol>                                                                                                    |
|                         | 13 | Споделените потребители не могат да извършват<br>операции, например преместване на камерата или<br>повторно възпроизвеждане.                                                                                            | Когато изполявате основина акаунт, за да поканите членове на семейството да наблюдават, можете да изберете да дадете<br>разрешение за възпроизвеждане или разрешение за движение на камерата (РТZ).<br>Поканеният поребител може да пледа само възпроизвеждане на видеоклипове в облачната услуга, но не и възпроизвеждане на<br>видеоклипове от SD картата.                                                                                                    |
|                         | 1  | Какъв е максималният размер на памет картата, който<br>се поддържа от камерата?                                                                                                    | Поддържат се максимум 128 GB.                                                                                                    |
|                         | 2  | Пакети със записи на памет карти.                                                                                                    | Записът се разделя на запис на събитии и непрекъснат запис.<br>Ако записът на събития се задейства веднъж, SD картата ще записва за 5-10 секунди. Ако се задейства няколко пъти, ще продължи<br>да записва.<br>Съхранението на непрекъснатите записи е в пакети от 10 минути. Отнема повече от 10 минути от стартирането на непрекъснатия<br>запис, за да се генерира файла за записа. Изчакайте около 1 минута и след това можете да се върнете към възпроизвеждане.                                                                                                    |
| Проблеми с видеозаписа  | 3  | При включване на съхранението на устройството то<br>показва, че системата не открива картата за<br>съхранение.                                                                                                    | <ol> <li>Камерата не поддържа бърза замяна. Когато поставяте памет картата, устройството трябва да е изключено. Моля, рестартирайте<br/>камерата.</li> <li>Ако памет картата все още не е разпозната след рестартирането на камерата, заменете я с нова карта и тествайте отново.</li> <li>Ако спамет картата все още не е разпозната след рестартирането на камерата, заменете я с нова карта и тествайте отново.</li> <li>Ако спамет картата все още не е разпозната след рестартирането на камерата, заменете я с нова карта и тествайте отново.</li> <li>Ако спамет картата все още не воже да бъде разпозната, възможно е слотът за карта или кабелът да е повреден.<br/>Свържете се с дистрибутора.</li> </ol>               |
|                         | 4  | Устройството не може да прочете памет картата, но<br>картата работи нормално на компютъра или друго<br>оборудване                                                                                                    | 1. Форматирайте памет картата и се уверете, че файловата система на памет картата е FAT32.                                                                                                    |
|                         | 5  | Ако памет картата е пълна, какво да правим с нея?                                                                                                    | Няма нужда да правите нищо ръчно. Когато оставащия капацитет на памет картата в камерата е 500 MB или по-малко, тя<br>автоматично ще презапише най-стария видео файл.                                                                                                    |
|                         | 6  | Какъв вид плеър се използва за възпроизвеждане на<br>V264 файлове на SD картата?                                                                                                    | Обикновените устройства h.264 използват видео файлове във формат MP4, които са съвместими с повечето плеъри.                                                                                                    |
|                         | 7  | Как да изтеглите записа в картата за съхранение или<br>да го споделите с други?                                                                                                    | Щраненте върху иконата за записване, котото ледате възпроизвеждането. След записване можете да го видите директно в албума<br>на телефона. Или можете да го видите от покалата папка.<br>Локална папка със записи на мобилния телефон:<br>Android: възрешна памет на мобилния телефон(VCC365PUUS/Video (Видео)<br>Арріе: директно се съхранява в албума на телефона.                                                                                                    |
|                         | 1  | Как да настроите насочени съобщения за аларми?                                                                                                    | Спед добавяне на камера съобщението за аларма се показва веднък на всеки 10 минути по подразбиране. Ако трябва да промените<br>плана на съобщенията за аларма, отворете настройките, щракиете върху настройката за насочени съобщения. Можете да изберете<br>да приемете всички или да изберете друг пана за изпращане.                                                                                                    |
|                         | 2  | Когато алармата е включена и засичането на<br>движение е изключено, засичането на звук<br>продължава да бъде включено                                                                                                   | Когато засичането на движение е изключено, засичането на звук просто изключва насочените съобщенията. Засичането на<br>движение на дъното на камерата все още работи. Просто изключете алармата.                                                                                                    |
|                         | 3  | Споделените потребители не могат да получават<br>предупредителни съобщения.                                                                                                    | Споделените акаунти не могат да получават насочени известия. Само основният акаунт може да получава насочени известия.                                                                                                    |
| Проблеми с алармата     | 4  | Какво да направите, ако предупредителното<br>съобщение не се получава на мобилния телефон?                                                                                                    | Първо се уверете, че когато отворите приложението, засичането на движение и звук в насочените съобщенията са включени и<br>честотата на съобщенията на еибрана да приема всички.<br>Ако можете да го получите, когато отворите приложението № ССЗБ5РЦСУ и акливирайте разрешението "Message Notification"<br>("Известия ас-кобщения"). Изватето отсСЗБ5РЦСУ в маете отново.<br>Мобилии телефони с Android: Отидете в известията за съобщения, намерете YCC355PLUS и включете разрешението "Allow<br>Notification" ("Поволяване на известият за съобщения, намерете YCC355PLUS и включете разрешението "Allow<br>Notification" ("Поволяване на известия").<br>Ако се соще на кожете да решите проблема, свържете се с дистрибугора. |
|                         | 5  | Как да регулирате силата на звука на алармата.                                                                                                    | Не се поддържа регулиране.                                                                                                    |
|                         | 1  |                                                                                                    | За да влезете и наблюдавате, използвайте уеб страницата: www.ucloudcam.com                                                                                                    |
|                         | 2  | Как да наблюдавам от компютър?<br>Какви действия се поддържат от камерата.                                                                                                    | Паролата за акаунт е същата като паролата за акаунта на VCG85plus.<br>1. Можте да акуите екрана за наблодение в реалко време, можете да контролирате въртенето на камерата, можете да слушате,<br>можете да видите възгрозивеждането на видео в облака.<br>2. Можте да рекимавате по светориене плът, да правите екрании снимки и да пресичате видеокилове в облака.                                                                                                    |
| Наблюдаване от компютър | 3  | Метод за гледане на RTSP поточна мултимедия.                                                                                                    | <ol> <li>Не може да се гледа възпроизвеждането на SD карта и не се поддържа запис на SD карта.</li> <li>Изтеглете VLC плекр, въведете IP адреса на камерата.</li> <li>Вод на VLC плекр, mais ratema video: ntsp://jp.ub/video1</li> </ol>                                                                                                    |
|                         | 4  | Поддържа ли се CMS, Zhongwei HD и друг софтуер за<br>гледане на компютър?                                                                                                    | ит е иг адреса на камерата, търсена на NVR.<br>Камерата не е съврзана с друг софтуер за наблюдение на програми. Протоколите на всяка компания са различни, не съвпадат и не<br>са одосто жи                                                                                                    |
|                         |    |                                                                                                    | се поддружат.                                                                                                    |

|                                                                              |                                                                                             | 1                                                                                                    |                                                                                                    |
|------------------------------------------------------------------------------|---------------------------------------------------------------------------------------------|----------------------------------------------------------------------------------------------------|----------------------------------------------------------------------------------------------------|
|                                                                              |                                                                                             |                                                                                                    | <ol> <li>Уверете се, че камерата и NVR са в една и съща LAN (един и същ рутер) и че DHCP на NVR е активирано автоматично да получи IP<br/>адрес.</li> </ol>                                                                                                    |
|                                                                              |                                                                                             |                                                                                                    | 2. След търсене на камерата на NVR я добавете. Щракнете върху Edit ("Редактиране"), за да премахнете паролата. Камерата няма                                                                                                    |
|                                                                              | 1                                                                                           | Как да добавя камера към NVR?                                                                                                    | парола<br>Предлазни мерки:                                                                                                    |
|                                                                              |                                                                                             | как да доодвя камера към NVK?                                                                                                    | 1. Самата камера няма IP адрес и може да получи IP адрес само от рутер, така че използването на превключвателя като рутер не се                                                                                                    |
| NVR (твърд диск за<br>видеорекордери)                                        |                                                                                             |                                                                                                    | поддържа.<br>2. Самата камерата няма парола. Много NVR автоматично ще добавят парола по подразбиране след добавяне на камерата, така че                                                                                                    |
|                                                                              |                                                                                             |                                                                                                    | трябва да редактирате и премахнете паролата на камерата след добавяне.                                                                                                    |
|                                                                              | 2                                                                                           | Как да използвам стрийминг медиите в компютърната                                                                                                    | Изтеглете VLC плеъра и въведете IP адреса на камерата.                                                                                                    |
|                                                                              | 2                                                                                           | LAN за гледане.                                                                                                    | вход във VLC. плеъра: main stream video: rtsp://ip; sub stream video: rtsp://ip/U/video i<br>IP е IP адреса на камерата, търсена на NVR.                                                                                                    |
|                                                                              | 3                                                                                           | Поддържа ли се наблюдаване от компютри на Apple?                                                                                                    | Не се поддържат компютри на Apple.                                                                                                    |
|                                                                              |                                                                                             |                                                                                                    |                                                                                                    |
|                                                                              |                                                                                             |                                                                                                    | 1. Разстояние: Стойте далеч от камерата (над 15 метра), когато гледате екрана за наблюдение на мобилен телефон.                                                                                                    |
|                                                                              | 1                                                                                           | Как да се справим с шума по време на предаване на                                                                                                    | <ol> <li>Ако трябва да го гледате отблизо, изключете високоговорителя на интерфейса на приложението при живо предаване.</li> </ol>                                                                                                    |
|                                                                              | 1                                                                                           | живо:                                                                                                    | причина: конто се наолидава от технолен телефон, зрукот от теонилии телефон се улави от катерита и катерита то предава на<br>мобилния телефон, като така се образува аудио цикъл, който води до появата на шум.                                                                                                    |
|                                                                              |                                                                                             |                                                                                                    |                                                                                                    |
|                                                                              | 2                                                                                           | Как да изключите звука на камерата по време на                                                                                                    | <ol> <li>Отворете екрана за наbлюдение на моbилното приложение, след това отворете настроиките в горния десен ъгъл и изbерете<br/>"Device microphone" ("Микрофон на устройството"). Щракнете за затваряне.</li> </ol>                                                                                                    |
|                                                                              |                                                                                             | наолюдение в реално време?                                                                                                    | 2. Разглобете и изключете микрофона сами.                                                                                                    |
|                                                                              |                                                                                             | <b>D</b>                                                                                                    | <ol> <li>уверете се, че звукът на мооилния телефон е включен нормално.</li> <li>Уверете се, че иконата на звука на страницата за наблюдение в реално време е включена нормално.</li> </ol>                                                                                                    |
| -                                                                            | 3                                                                                           | при наолюдение на интеркома не се чува звука на<br>наблюдаваното мястото на мобилния телефон.                                                                                                    | 3. Щракнете на екрана за наблюдение на мобилното приложение, след това отворете настройките в горния десен ъгъл и изберете                                                                                                    |
| Проблеми със звука                                                           |                                                                                             |                                                                                                    | "Device microphone" ("Микрофон на устроиството "). Щракнете за включване.                                                                                                    |
|                                                                              |                                                                                             | При изблюдение в рездио време из интериома изма                                                                                                    |                                                                                                    |
|                                                                              | 4                                                                                           | звук от камерата, един и същ акаунт се използва за                                                                                                    | Продовата УСС265-рінг в цастройкита на такафона, за ва рикита заки разрешениото "Міскорфора" ( Микрофон ") о активирано                                                                                                    |
|                                                                              |                                                                                             | влизане в други мобилни интеркоми без проблеми.                                                                                                    | проверете тособриоз в настрояжите на телефона, за да видите дали разрешението типсторнопе ("типкрофон") е активирано.                                                                                                    |
|                                                                              |                                                                                             |                                                                                                    | 1. Apple: настройки на мобилния телефон-YCC365PLUS-превключвателят за микрофон трябва да бъде включен.                                                                                                    |
|                                                                              |                                                                                             | При използване на интеркома няма звук от камерата.                                                                                                    | <ol> <li>"Phone Settings-Privacy-Microphone-YCC365PLUS-Sound" ("Настройки на телефона-Поверителност-Микрофон-YCC365PLUS-Звук ")<br/>трябва да бъде включено.</li> </ol>                                                                                                    |
|                                                                              | 5                                                                                           |                                                                                                    | 3. Въведете YCC365plus, за да намерите настройките на устройството, и включете алармата. Когато един обект се движи пред                                                                                                    |
|                                                                              |                                                                                             |                                                                                                    | оbектива на камерата, може ли да се чуе аларма, ако той спре? В противен случай високоговорителят на камерата може да работи<br>неправилно и да трябва да се поправи.                                                                                                    |
|                                                                              |                                                                                             |                                                                                                    |                                                                                                    |
|                                                                              | 1                                                                                           | Как да изключите лампата с бяла светлина.                                                                                                    | Влезте в екрана за наблюдение на устройството, щракнете върху иконата "още" в долния десен ъгъл, намерете иконата с крушка и<br>ипахиате върху затвалана"                                                                                                    |
|                                                                              | 2                                                                                           | Може ли инфрачервената светлина да бъде                                                                                                    | щинны с округу "инофияла".<br>Пополого инстройчите из камерата измерате прери воирателя за исто                                                                                                    |
| Лампа                                                                        | 2                                                                                           | изключена?                                                                                                    | Отворете настроиките на камерата, намерете превключвателя за нощно виждане и изключете режима на нощно виждане.                                                                                                    |
|                                                                              | 3                                                                                           | Някои области от изображението на наблюдение през<br>нощта са много ярки, но останалите са размазани. Как                                                                                                    | Регулирайте ъгъла на камерата, за да избегнете отразяващи обекти в близост.                                                                                                    |
|                                                                              |                                                                                             | да се справим с това?                                                                                                    | and the second second                                                                                                    |
|                                                                              |                                                                                             |                                                                                                    | V                                                                                                    |
|                                                                              | 1                                                                                           | Какъв е принципът на настройката на времето на                                                                                                    | камерата използва интернет за автоматично регулиране на времето и теоретично времето е точно.<br>Въпреки това, когато се използват в чужбина, някои страни използват лятно и зимно часово време. Ако камерата се различава от                                                                                                    |
| Време                                                                        | '                                                                                           | камерата?                                                                                                    | местното време с няколко часа, можете да отворите настройките и да изберете съответната часова зона.                                                                                                    |
|                                                                              | 2                                                                                           | Времето на дисплея за наблюдение в реално време не                                                                                                    | 4.100                                                                                                    |
|                                                                              | 2                                                                                           | съвпада с действителното време.                                                                                                    | Ако NVR е свързан и камерата не е свързана към външната мрежа, проверете дали времето на NVR е нормално.                                                                                                    |
|                                                                              |                                                                                             |                                                                                                    |                                                                                                    |
|                                                                              |                                                                                             | Какво да направя, ако посоката на въртене е обърната                                                                                                    |                                                                                                    |
|                                                                              | 1                                                                                           | Какво да направя, ако посоката на въртене е обърната<br>по време на наблюдението?                                                                                                    | Използвайте бутона на волана. Ако се опитате да преместите камерата надясно и камерата се завърти наляво, посоката е обърната.                                                                                                    |
| Посока                                                                       | 1                                                                                           | Какво да направя, ако посоката на въртене е обърната<br>по време на наблюдението?<br>Когато проследяването на обекти е включено и                                                                                                    | Използвайте бутона на волана. Ако се опитате да преместите камерата надясно и камерата се завърти наляво, посоката е обърната.<br>Имайте плаввия на облатито поговававше изисква молификатива на облаботита на конфилисационника файл                                                                                                    |
| Посока                                                                       | 1                                                                                           | Какво да направя, ако посоката на въртене е обърната<br>по време на наблюдението?<br>Когато проследяването на обекти е включено и<br>човекът тръгне наляво, какво да направя, ако екранът<br>на завирата со бължи назагио?                                                                                                    | Използвайте бутона на волана. Ако се опитате да преместите камерата надясно и камерата се завърти наляво, посоката е обърната.<br>Имайте предвид, че обратното проследяване изисква модификация на обработката на конфигурационния файл.                                                                                                    |
| Посока                                                                       | 1                                                                                           | Какво да направи, ако посоката на въртене е обърната<br>по време на наблюдението?<br>Когато проследяването на обекти е включено и<br>човекът тритие наляво, какво да направа, ако екранът<br>на камерата се обърне надисно?                                                                                                    | Използвайте бутона на волана. Ако се опитате да преместите камерата надясно и камерата се завърти наляво, посоката е обърната.<br>Имайте предвид, че обратното проследяване изисква модификация на обработката на конфигурационния файл.                                                                                                    |
| Посока                                                                       | 2                                                                                           | Какво да направи, ако посоката на въртене е обърната<br>по време на наблюдението?<br>Когато проследяването на обекти е включено и<br>човекът трятне наляво, какво да направа, ако екранът<br>на камерата се обърне надясно?                                                                                                    | Използвайте бутона на волана. Ако се опитате да преместите камерата надясно и камерата се завърти наляво, посоката е обърната.<br>Имайте предвид, че обратното проследяване изисква модификация на обработката на конфигурационния файл.<br>1. Поставете картата в гнездото за карта (металните конектори трябва да са обърнати към платката, като първо се поставя                                                                                                    |
| Посока                                                                       | 2                                                                                           | Какво да направи, ако посоката на въртене е обърната<br>по време на наблюдението?<br>Когато проследяването на обекти е включено и<br>човекът тръне наляво, какво да направи, ако екранът<br>на камерата се обърне надясно?                                                                                                    | Използвайте бутона на волана. Ако се опитате да преместите камерата надясно и камерата се завърти наляво, посоката е обърната.<br>Имайте предвид, че обратното проследяване изисква модификация на обработката на конфигурационния файл.<br>1. Поставете картата в гнездото за карта (металните конектори трибаз да са обърнати към платката, като първо се поставя<br>назъбеният край. Когато се постави на мисто, ще се чув леко щраквано)                                                                                                    |
| Посоха<br>46 камери                                                          | 1 2                                                                                         | Какво да направя, ако посоката на въртене е обърната<br>по време на наблюдението?<br>Когато проследяването на обекти е включено и<br>човекът тръгне наляко, какво да направя, ако екранът<br>на камерата се обърне надисно?<br>Как да добъвя 46 камери?                                                                                                    | Използвайте бутона на волана. Ако се опитате да преместите камерата надясно и камерата се завърти наляво, посоката е обърната.<br>Имайте предвид, че обратното проследяване изисква модификация на обработката на конфигурационния файл.<br>1. Поставете картата в гнездото за карта (металните конектори трябва да са обърнати към платката, като първо се поставя<br>назъбеният край. Когато се постави на място, ще се чуе леко щракване)<br>2. Нулирайте камерата (илиснете продължително бутона за няст склунди)<br>3. След като устокотокото си и Пове и са не са обърнати смотявате кабела, за да добвите камера "),                                                                                                    |
| Посока<br>4G камери                                                          | 1 2                                                                                         | Какво да направя, ако посоката на въртене е обърната<br>по време на наблюдението?<br>Когато проследяването на обекти е включено и<br>човекът тритие наляво, какво да направа, ако екранът<br>на камерата се обърне надясно?<br>Как да добавя 4G камери?                                                                                                    | Използвайте бутона на волана. Ако се опитате да преместите камерата надясно и камерата се завърти наляво, посоката е обърната.<br>Имайте предвид, че обратното проследяване изисква модификация на обработката на конфитурационния файл.<br>1. Поставете картата в гнездото за карта (металните конектори трябва да са обърнати към платката, като първо се поставя<br>назъбеният край. Когато се постави на мисто, ще се чуе леко щракване)<br>2. Нулирайте камерата (изгиснете продъхлително бутона за няс гокунди)<br>3. След като устройството съобщи "Please use the cable to add a camera" ("Mona, каполавайте кабела, за да добавите камера "),<br>щранете върху бутона "• та сприма десен ъгъл на приложението и изберяте "40 саmera" ("46 камера")                                                                                                    |
| Посока<br>46 камери                                                          | 1 2                                                                                         | Какво да направя, ако посоката на въртене е обърната<br>по време на наблюдението?<br>Когато проследяването на обекти е включено и<br>човекът тряти на ляво, какво да направя, ако екранът<br>на камерата се обърне надясно?<br>Как да добавя 4G камери?                                                                                                    | Използвайте бутона на волана. Ако се опитате да преместите камерата надясно и камерата се завърти наляво, посоката е обърната.<br>Имайте предвид, че обратното проследяване изисква модификация на обработката на конфигурационния файи.<br>1. Поставете картата в гнездото за карта (металните конектори трябва да са обърнати към платката, като първо се поставя<br>назъбеният край. Когато се постави на масто, ще се чуе леко щракване)<br>2. Унумрайте картерата (интелете подължителе богона за нумраве за епс секунди)<br>3. След като устройството съобщи "Please цие the cable to add a camera" ("Моля използвайте кабела, за да добвите камера "),<br>щранете върху бугона. « та порима десно къть на плоихонието и изберете 4/G Сатите" ("Котаке" ("Котакера")<br>4. Сканирайте QR кода на корпуса на камерата и изчакийте добавянето да бъде завършено.                                                                                                    |
| Посока<br>46 камери                                                          | 1                                                                                           | Какво да направи, ако посоката на въртене е обърната<br>по време на наблюдението?<br>Когато проследяването на обекти е включено и<br>човекът трятне наляво, какво да направа, ако екранът<br>на камерата се обърне надясно?<br>Как да добавя 4G камери?                                                                                                    | Използвайте бутона на волана. Ако се опитате да преместите камерата надясно и камерата се завърти наляво, посоката е обърната.<br>Имайте предвид, че обратното проследяване изисква модификация на обработката на конфигурационния файл.<br>П. Поставете картата в гнездото за карта (миталните конектори трабва да са обърнати към платката, като първо се постави<br>назъбемият край. Когато се постави на масто, ще се чуе леко шракване)<br>2. Инирайте акато устройството съобщи. "Ривае цие the сарибото за нулиряна в пет секунди)<br>3. След като устройството съобщи. "Ривае цие thе сарибо за аукирана в пет секунди)<br>3. След като устройството съобщи. "Ривае цие the сарибо за сагонета е пет секунди)<br>4. Сканирайте QR кода на корпуса на камерата и изчакайте добавянето да бъде завършено.                                                                                                    |
| Посока<br>4G камери                                                          | 1                                                                                           | Какко да направи, ако посоката на въртене е обърната<br>по време на наблюдението?<br>Когато проследлването на обекти е включено и<br>човекът тръне наляле, какое да направя, ако екранът<br>на камерата се обърне надясно?<br>Как да добавя 4G камери?<br>Колко вамери едновременио полътича                                                                                                    | Използвайте бутона на волана. Ако се опитате да преместите камерата надясно и камерата се завърти наляво, посоката е обърната.<br>Имайте предвид, че обратното проследяване изисква модификация на обработката на конфитурационния файл.<br>1. Поставете картата в гнездото за карта (металните конектори трябва да са обърнати към платката, като първо се поставя<br>назъбеният край, Когато се постави на място, це се чуе леко цракване)<br>2. Нулирайте камерата (изтиснете продължитенко бутона за ня секунди)<br>3. След като устоктвото съобщи "Реаве чи бе са бе са обърнати към платката, като първо се поставя<br>(2. санирайте камерата (изтиснете продължитенко бутона за ня секунди)<br>3. След като устоктвото съобщи "Реаве чи бе са бе са обърнати ("Моля килолзайте кабела, за да добавите камера"),<br>цраните върху бутона, * с в порния десен ътъл на приложението и изберите "4G Camera" ("4G камера")<br>4. Ссанирайте (Rxода на корпуса на камерата и изчакайте добавянето да бъде завършено.                                                                                                    |
| Посока<br>46 камери                                                          | 1                                                                                           | Какво да направя, ако посоката на въртене е обърната<br>по време на наблюдението?<br>Когато проследяването на обекти е включено и<br>човекът трите наляво, какво да направа, ако екранът<br>на камерата се обърне надисно?<br>Как да добавя 46 камери?<br>Колко камери едновременно поддържа<br>приложението?                                                                                                    | Използвайте бутона на волана. Ако се опитате да преместите камерата надясно и камерата се завърти наляво, посоката е обърната.<br>Имайте предвид, че обратното проследяване изисква модификация на обработката на конфигурационния файл.<br>1. Поставете картата в гнездого за карта (металните конектори трябва да са обърнати към платиата, като първо се поставя<br>назъбеният край. Когато се постави на място, ще се чуе леко циракване)<br>2. Јириданте варката (мателаните конектори трябва да са обърнати към платиата, като първо се поставя<br>назъбеният край. Когато се постави на място, ще се чуе леко циракване)<br>3. След като устройството съобщи "Please use the cable to add a camera" ("Моля, изпозвайте кабела, за да добавите камера "),<br>щранете върху ругона, « та спораджително брогова за кумираета с изберите %L Сатиета" ("4 Кокара та и да добавите камера "),<br>щранете върху ругона, « та спорид кесен къть па плихожнието изберите %L Сатиета" ("4 Кокара та и камерата и изчакайте добавянето да бъде завършено.                                                                                                    |
| Посока<br>4G камери<br>Няколко канала на един и                              | 1<br>2<br>1<br>1<br>2                                                                       | Какво да направя, ако посоката на въртене е обърната<br>по време на наблюдението?<br>Когато проследяването на обекти е включено и<br>човекът тритне иляво, какво да направя, ако екраиът<br>на камерата се обърне надисно?<br>Как да добавя 4G камери?<br>Как да добавя 4G камери?<br>Колко камери едновременно поддържа<br>приложението?<br>Какъе на масималнит брой екрани за наблюдаване,                                                                                                    | Използвайте бутона на волана. Ако се опитате да преместите камерата надясно и камерата се завърти наляво, посоката е обърната.<br>Имайте предвид, че обратното проследяване изисква модификация на обработката на конфикурационния файл.<br>1. Поставете картата в гнездото за карта (металните конектори трябва да са обърнати към платката, като първо се поставя<br>назъбеният край. Когато се постави на масто, ще се чуе леко шракване)<br>2. Имриате картата (изгонева на масто, ще се чуе леко шракване)<br>3. След като устройството съобщи "Please цие the cable to add a camera" ("Моля, използвайте кабела, за да добавите камера "),<br>щранете такур, бутона. « та впорадъжително бутона за нумраве за пет секунди)<br>4. Сканирайте QR кода на корпуса на камерата и изчакайте добавянето да бъде завършено.                                                                                                    |
| Посока<br>4G камери<br>Накколко канала на един и<br>същ екран (multi-screen) | 1<br>2<br>1<br>1<br>2                                                                       | Какво да направя, ако посоката на въртене е обърната<br>по време на наблюдението?<br>Когато проследяването на обекти е включено и<br>човекът трять наляво, какво да направа, ако екранът<br>на камерата се обърне надясно?<br>Как да добавя 4G камери?<br>Колко камери едновременно поддържа<br>приложението?<br>Какъв е наксималният брой екрани за наблюдаване,<br>поддържани на компютър?                                                                                                    | Използвайте бутона на волана. Ако се опитате да преместите камерата надясно и камерата се завърти наляво, посоката е обърната.<br>Имайте предвид, че обратното проследяване изисква модификация на обработката на конфигурационния файл.<br>1. Поставете картата в гнездото за карта (металните конектори прябва да са обърнати към платката, като първо се поставя<br>1. Поставете картата в гнездото за карта (металните конектори прябва да са обърнати към платката, като първо се поставя<br>1. Доставете картата в гнездото за карта (металните конектори прябва да са обърнати към платката, като първо се поставя<br>1. Анупарата се постави на масто, ще се чуе леко шракване)<br>2. Анупарата се поратко продъхително ботова за нумрива в пет секунди)<br>3. След като устройството съобщи "Риазе цие thе cable to add a camera" ("Моли, иполявате кабела, за да добавите камера "),<br>щранете възрубутова - « Та оприда десен ътъп на приложението и изберете 4/G самера ", 4/G камера ")<br>4. Сканирайте QR кода на корпуса на камерата и изчакайте добавянето да бъде завършено.<br>При използване на уеб страници за наблюдение се поддържат до 4 допълнителни екрана.<br>Визуализация на николю екрана се поддържа само когато има повече от 2 чотолойства.                                                                                                    |
| Посока<br>4G камери<br>Няколко канала на един и<br>същ екран (multi-screen)  | 1<br>2<br>1<br>1<br>2<br>3                                                                  | Какво да направя, ако посоката на въртене е обърната<br>по време на наблюдението?<br>Когато проследяването на обекти е включено и<br>човекът трятье наляво, какоа да направя, ако екраиът<br>на камерата се обърне надисно?<br>Как да добавя 4G камери?<br>Кокко камери едновременно поддържа<br>приложението?<br>Какъв е максималният брой екрани за наблюдаване,<br>поддържан на колптотър?<br>Как да лезете в режим на няколко канала на един и<br>същ екраи?                                                                                                    | Използвайте бутона на волана. Ако се опитате да преместите камерата надясно и камерата се завърти наляво, посоката е обърната.<br>Имайте предвид, че обратното проследяване изисква модификация на обработката на конфигурационния файл.<br>Поставете картата в гнездото за карта (металните конектори трябва да са обърнати към платката, като първо се поставя<br>назъбеният край. Когато се постави на място, ще се чуе леко щракване)<br>2. Нулирайте камерата (интиснете продъзжително бутова за кулиране за пет секунди)<br>3. След като устрояството съобщи. Риаве изе thе сабра за аго пете секунди)<br>3. След като устрояството съобщи. Риаве изе thе сабра за аго пете секунди)<br>3. След като устрояството съобщи. Риаве изе thе сабра за аго пете секунди)<br>3. След изот устрояството съобщи Риаве изе thе сабра са пете секунди)<br>4. Ссаниралет с Клода на корпуса на камерата и изивайте добавлието да бъде завършено.<br>При използване на уеб страници за наблюдение се поддържат до 4 допълнителни екрана.<br>При използвани на яколко керана са поддържа садно когато изи поење от 2 устройства.<br>Мисто, На страница със споскъ сустройства.                                                                                                    |
| Посока<br>4G камери<br>Няколко канала на един н<br>същ екран (multi-screen)  | 1<br>2<br>1<br>1<br>2<br>3                                                                  | Какво да направи, ако посоката на въртене е обърната<br>по време на наблюдението?<br>Когато проследяването на обекти е включено и<br>човекът трите наляво, какво да направи, ако екраиът<br>на камерата се обърне надисно?<br>Как да добави 4G камери?<br>Колко камери едновременно поддържа<br>приложението?<br>Какъе в чаксимвалният брой екрани за наблюдаване,<br>поддържан на компотър?<br>Как да длезете в режим на няколко канала на един и<br>същ екран?                                                                                                    | Използвайте бутона на волана. Ако се опитате да преместите камерата надясно и камерата се завърти наляво, посоката е обърната.<br>Имайте предвид, че обратното проследяване изисква модификация на обработката на конфигурационния файл.<br>1. Поставете картата в гнездого за карта (металните конектори трябва да са обърнати към платиата, като първо се поставя<br>назъбемият край. Когато се постави на масто, ще се чуе леко циракване)<br>2. Јиридайте вареата (изитенете подължитено ботова за кулирата ва пет секунди)<br>3. След като устройствот съобщи "Please use the cable to add a camera" ("Моля, иползвайте кабела, за да добавите камера "),<br>щранете върху ругона. * та впоридъжетено ботова за кулирата ва пет секунди)<br>4. Саниранте QR кода на корпуса на камерата и изчакайте добавянето да бъде завършено.<br>Приложението поддържа 4 устройства.<br>При използване на уеб страници за наблюдение се подържат до 4 допълнителни екрана.<br>Визулизация на николко екрана се подържа само когато има повече от 2 устройства.<br>Метод; На страницита със списък с устройства дираките върху бутона "В " в горната част на приложението.                                                                                                    |
| Посока<br>4G камери<br>Няколко канала на един и<br>същ екран (multi-screen)  | 1<br>2<br>1<br>1<br>2<br>3                                                                  | Какво да направя, ако посоката на въртене е обърната<br>по време на наблюдението?<br>Когато проследяването на обекти е включено и<br>човекът тритне иляво, какво да направя, ако екранът<br>на камерата се обърне надисно?<br>Как да добавя 4G камери?<br>Колко камери едновременно поддържа<br>приложението?<br>Какъ да влезте в режим на илколко канала на един и<br>същ екран?<br>Какъв е максималният брой цифри, който се                                                                                                    | Използвайте бутона на волана. Ако се опитате да преместите камерата надясно и камерата се завърти наляво, посоката е обърната.<br>Имайте предвид, че обратното проследяване изисква модификация на обработката на конфигурационния файл.<br>1. Поставете картата в пнездото за карта (металните конектори трябва да са обърнати към платката, като първо се поставя<br>назъбеният край. Когато се постави на масто, ще се чуе леко щракване)<br>2. Имриате картата (изготеле подължителе ботова за инудивез ва пет секунди)<br>3. След като устройството съобщи "Please цие the cable to add a camera" ("Моля, използвайте кабела, за да добавите камера "),<br>щранете върху бутона - « Та поридължителе ботова за инудивез ва пет секунди)<br>4. Сканирайте QR кода на корпуса на камерата и изчакайте добавянето да бъде завършено.<br>При използване на уеб страници за наблюдение се поддържат до 4 допълнителни екрана.<br>Виздилизация на няколко екрана се поддържа само когато има повече от 2 устройства.<br>Метод: На страницата със списък с устройства дираноне върху бутона " Щ " в порната част на приложението.                                                                                                    |
| Посока<br>4G камери<br>Няколко канала на един и<br>същ екран (multi-screen)  | 1<br>2<br>1<br>1<br>2<br>3<br>3                                                             | Какво да направя, ако посоката на въртене е обърната<br>по време на наблюдението?<br>Когато проследяването на обекти е включено и<br>човекът трять наляво, какво да направа, ако екранът<br>на камерата се обърне надисно?<br>Как да добавя 4G камери?<br>Колко камери едновременно поддържа<br>приложението?<br>Какъв е наксималният брой екрани за наблюдаване,<br>поддържани на компотър?<br>Как да влезете в режим на няколко канала на един и<br>съц екрая?<br>Какъв е наксималният брой цифри, който се<br>поддържа от паролата за Wi-Fi? Кон протоколи за                                                                                                    | Използвайте бутона на волана. Ако се опитате да преместите камерата надясно и камерата се завърти наляво, посоката е обърната.<br>Имайте предвид, че обратното проследяване изисква модификация на обработката на конфитурационния файл.<br>1. Поставете картата в гнездото за карта (метаните конектори прабва да са обърнати към платката, като първо се поставя<br>1. Поставете картата в гнездото за карта (метаните конектори прабва да са обърнати към платката, като първо се поставя<br>1. Доставете картата в гнездото съобщи (метаните конектори прабва да са обърнати към платката, като първо се поставя<br>1. Анупарате картата (матснати на масто, ще се чуе леко цираква да са обърнати към платката, като първо се поставя<br>1. Анупарате картата (катон продължителею ботова за нумрява за пет секунди)<br>3. След като устройството съобщи "Рівазе цие thе cable to add a camera" ("Мола, иполозайте кабела, за да добавите камера "),<br>щранете върхурота, « та вопрадъкота дено Кротова за нумрява за пет секунди)<br>4. Сканирайте QR кода на корпуса на камерата и изчакайте добавянето да бъде завършено.<br>При използване на уеб странкци за наблюдение се поддържат до 4 допълнителни екрана.<br>Визулизации на николко екрана се поддържа само когато има повече от 2 устройства.<br>Метод: На сграницита със списък с устройства щражнете върху бугона . Щ * в горната част на приложението.                                                                                                    |
| Посока<br>4G камери<br>Няколко канала на един и<br>същ екран (multi-screen)  | 1<br>2<br>1<br>1<br>2<br>3<br>3<br>1<br>2<br>3                                              | Какво да направя, ако посоката на въртене е обърната<br>по време на наблюдението?<br>Когато проследяването на обекти е включено и<br>човекът три-не иляво, какоа да направя, ако екраиът<br>на камерата се обърне надисно?<br>Как да добавя 4G камери?<br>Как да добавя 4G камери?<br>Как да добавя 4G камери?<br>Как на камери едновременно поддържа<br>приложението?<br>Как на камери едновременно поддържа<br>приложението?<br>Как на камери едновременно поддържа<br>приложението?<br>Как на камери едновременно поддържа<br>приложението?<br>Как на камери едновременно поддържа<br>приложението?<br>Как на камери едновременно поддържа<br>приложението?<br>Как на камери едновременно поддържа<br>приложението?<br>Как на камери едновременно поддържа<br>поддържан на компотър?<br>Как на поддържа на камерита?                                                                                                    | Използвайте бутона на волана. Ако се опитате да преместите камерата надясно и камерата се завърти наляво, посоката е обърната.<br>Имайте предвид, че обратното проследяване изисква модификация на обработката на конфигурационния файл.<br>Поставете картата в гнездото за карта (метаните конектори трябва да са обърнати към платката, като първо се поставя<br>натъбемия край. Когато се постави на масто, ще се чуе ляко щажкаме)<br>2. Инирайте саврата (интенното продъжитано бутова за нумрава в пет секунди)<br>3. След като устройството съобщи "Please use the cable to add a camera" ("Mons, използвайте кабела, за да добавите камера "),<br>4. Ссимирайте QR кода на картуса на камерата и качкайте добавлието да бъде завършено.<br>При използване на уеб страници за наблюдение се поддържат до 4 допълнителни екрана.<br>Визуализация на николко екрана се поддържа само когато има повене от 2 устройства.<br>Метод На страницита съ с списък с устройства само когато има повене от 2 устройства.<br>Метод На страницита съ с списък с устройства.<br>Паролата на ругера подържа 8-32 бита и се поддържа често използваното криттиране.<br>Нима специални изикования за ругера, просто трябва да поддържа DHCP.                                                                                                    |
| Посока<br>4G камери<br>Няколко канала на един н<br>същ екран (multi-screen)  | 1<br>2<br>1<br>1<br>2<br>3<br>3<br>1<br>2<br>3<br>3                                         | Какво да направя, ако посоката на въртене е обърната<br>по време на наблюдението?<br>Когато проследяването на обекти е включено и<br>човекът трите наляво, какво да направя, ако екранът<br>на камерата се обърне надисно?<br>Как да добавя 46 камери?<br>Как да добавя 46 камери?<br>Как да добавя 46 камери?<br>Как да влезет е режим на илколко канала на един и<br>същ серан?<br>Какъе е наксималният брой екрани за наблюдаване,<br>подържан на коплютър?<br>Какъе е наксималният брой екрани за наблюдаване,<br>подържа сте в режим на илколко канала на един и<br>същ серан?<br>Какъе е наксималният брой цифри, който се<br>подържа от воролата за Wirf X кон протоколи за<br>криптиране се подържато т камерата?                                                                                                    | Използвайте бутона на волана. Ако се опитате да преместите камерата надясно и камерата се завърти наляво, посоката е обърната.<br>Имайте прадвид, че обратното проследяване изисква модификация на обработката на конфигурационния файл.<br>1. Поставете картата в гнездого за карта (металните конектори трябва да са обърнати към платката, като първо се поставя<br>назъбеният край. Когато се постави на масто, ще се чуе леко циракване)<br>2. Иридайте вареата (натиснете подължитево богова за нулирате за пет секунди)<br>3. След като устройствот съобщи "Please цие the cable to add a camera" ("Моли, използвайте кабела, за да добавите камера "),<br>щранете върху бутона. * г в попрадъкотелно бутона за нулирате за пет секунди)<br>4. Селинирайте QR кода на корпуса на камерата и изчакайте добавянето да бъде завършено.<br>Прилокението поддържа 4 устройства.<br>При използване на уеб страници за наблюдение се поддържат до 4 допълнителни екрана.<br>Визулизация на николко екрана се поддържа симо когато има повече от 2 устройства.<br>Метод; На страници за наблюдение се поддържат до 4 допълнителни екрана.<br>Визулизация на николко екрана се поддържа симо когато има повече от 2 устройства.<br>Паролата на ругера поддържа 8-32 бита и се поддържа често използваното криптиране.<br>Нама специнални изисквания за ругера, просто трябва да поддържа DHCP.<br>Нама специнални изисквания за ругера, просто трябва да поддържа DHCP.                                                                                                    |
| Посока<br>4G камери<br>Няколко канала на един и<br>същ екран (multi-screen)  | 1<br>2<br>1<br>1<br>2<br>3<br>3<br>1<br>2<br>3<br>3                                         | Какво да направя, ако посоката на въртене е обърната<br>по време на наблюдението?<br>Когато проследяването на обекти е включено и<br>човекът тритие иляво, какво да направя, ако екраиът<br>на камерата се обърне надясно?<br>Как да добавя 4G камери?<br>Как да добавя 4G камери?<br>Колко камери едновременно поддържа<br>приложението?<br>Какът е наяссималнит брой екраиъ за наблюдаване,<br>поддържани на компютър?<br>Как да влеяте в режим на илколко канала на един и<br>същ екраи?<br>Какъв е максималният брой цифри, който се<br>поддържа от паролата за Wi-Fi? Кои протоколи за<br>криптиране се поддържато т камерата?<br>Подържа ли се видеозалис в облака във вашия личен<br>облак?                                                                                                    | Използвайте бутона на волана. Ако се опитате да преместите камерата надясно и камерата се завърти наяво, посоката е обърната.<br>Имайте предвид, че обратното проследиване изисква модификация на обработката на конфигурационния файл.<br>1. Поставете картата в гнездото за жарта (металните конектори трябва да са обърнати към платката, като първо се поставя<br>назъбеният край. Когато се постави на масто, ще се чуе леко щракване)<br>2. Имриайте варивата (интогене подължителе ботова за инудивета ва пет секунди)<br>3. След като устройството съобщи "Please цие the cable to add a camera" ("Моля, илолзвайте кабела, за да добавите камера "),<br>щранете върху бутона. « та впорадъжителе ботова за инудивета ва пет секунди)<br>4. Сканирайте QR кода на корпуса на камерата и изчакайте добавянето да бъде завършено.<br>При използване на уеб страници за наблюдение се поддържат до 4 допълнителни екрана.<br>Визуализация на няколко екрана се поддържа само когато има повече от 2 устройства.<br>Метод: На страници за наблюдение се поддържат до 4 допълнителни екрана.<br>Визуализация на няколко екрана се споддържа само когато има повече от 2 устройства.<br>Метод: На страници за наблюдение се поддържат до 4 допълнителни екрана.<br>Визуализация на няколко екрана се поддържа само когато има повече от 2 устройства.<br>Метод: На страницата със списък с устройства.<br>Паролата на ругера поддържа 8-32 бита и се поддържа често изполяваното криптиране.<br>Няма специални изиквания за рутера. просто трябва да подържа DHCP.<br>На, видеолиялове в облак могат до съхраняват само на нашии собствен сървър (Атагоп).                                                                                                    |
| Посока<br>4G камери<br>Няколко канала на един и<br>същ екран (multi-screen)  | 1<br>2<br>1<br>1<br>2<br>3<br>3<br>1<br>2<br>3<br>3<br>4                                    | Какво да направя, ако посоката на въртене е обърната<br>по време на наблюдението?<br>Когато проследяването на обекти е включено и<br>човекът тряти на ляло, какво да направа, ако екранът<br>на камерата се обърне надисно?<br>Как да добавя 4G камери?<br>Как да добавя 4G камери?<br>Колко камери едновременно поддържа<br>приложението?<br>Какъв е максималният брой екрани за наблюдаване,<br>поддържани на компотър?<br>Как да да леятет в режим на няколко канала на един и<br>същ екран?<br>Какъв е максималният брой цифри, който се<br>поддържа от паролата за Wi-Fi? Ком протоколи за<br>криптиране се поддържат от камерата?<br>Поддържа ли се видеозапис в облака във вашия личен<br>облаг?                                                                                                    | Използвайте бутона на волана. Ако се опитате да преместите камерата надясно и камерата се завърти наяво, посоката е обърната.<br>Имайте предвид, че обратното проследяване изисква модификация на обработката на конфигурационния файл.<br>1. Поставете картата в гнездото за карта (металните конектори прябва да са обърнати към платката, като първо се поставя<br>1. Поставете картата в гнездото за карта (металните конектори прябва да са обърнати към платката, като първо се поставя<br>1. Поставете картата в гнездото за карта (металните конектори прябва да са обърнати към платката, като първо се поставя<br>1. Анулирате карета (изпъствето продължитемо бутона за нумрява в пет секунди)<br>3. След като устройството съобщи "Please use the cable to add a camera" ("Мола, илпоявайте кабела, за да добавите камера "),<br>щранете върху оргона, « та вопрадъюткате во бритова за нумрява в пет секунди)<br>4. Сканирайте QR кода на корпуса на камерата и изчакайте добавянето да бъде завършено.<br>При използване на уеб страници за наблюдение се поддържат до 4 допълнителни екрана.<br>Визуализация на никовко екрана се поддържа само когато има повече от 2 устройства.<br>Метод: На сграници за наблюдение се поддържат до 4 допълнителни екрана.<br>Визуализация на никовко екрана се поддържа само когато има повече от 2 устройства.<br>Метод: На сграницита със списък с устройства<br>Паролата на ругера поддържа 8-32 бита и се поддържа често използваното криптиране.<br>Няма специални изисквания за ругера, просто трябва да поддържа DHCP.<br>Не, видеоклипове в облак иогат да се съодвъряна само на нашия собствен сървър (Апаzon).<br>Потребителско име: admin Парола: 12345                                                                                                    |
| Посока<br>46 камери<br>Няколко канала на един и<br>същ екран (multi-screen)  | 1<br>2<br>1<br>1<br>2<br>3<br>3<br>1<br>2<br>3<br>3<br>1<br>2<br>3<br>4<br>5                | Какво да направя, ако посоката на въртене е обърната<br>по време на наблюдението?<br>Когато проследяването на обекти е включено и<br>човекът трисне иляво, како да направя, ако екраиът<br>на камерата се обърне надисно?<br>Как да добавя 4G камери?<br>Как да добавя 4G камери?<br>Как да слезете в режим на няколко канала на едии и<br>същ екраи?<br>Как да пезете в режим на няколко канала на едии и<br>същ екраи?<br>Как да паролата за Макранителната способност по<br>поразбитака в за заблодение в слезато 2                                                                                                    | Използвайте бутона на волана. Ако се опитате да преместите камерата надясно и камерата се завърти наляво, посоката е обърната.<br>Имайте предвид, че обратното проследяване изисква модификация на обработката на конфигурационния файл.<br>П. Поставете картата в гнездото за карта (металните конектори трабва да са обърнати към платката, като първо се постави<br>назъбемия край. Когато се постави на масто, ще се чуе леко щракване)<br>2. Инирайте са предвид и се постави на масто, ще се чуе леко щракване)<br>3. След като устройството съобщи. "Реазе цие the cable to add a camera" ("Моли, иполкайте кабела, за да добавите камера "),<br>щраните върту (утона - и с в поридъкително бутона за нумрива в пет секунди)<br>3. След като устройството съобщи. "Реазе цие the cable to add a camera" ("Моли, иполкайте кабела, за да добавите камера "),<br>щраните върту (утона - и с в поридъкително бутона за нумрива в пет секунди)<br>4. Сканирайте QR кода на корпуса на камерата и изчакайте добавянето да бъде завършено.<br>При използване на некозо серзана се подържа само когато има повече от 2 устройства.<br>Метод: На страници за сволодържа само когато има повече от 2 устройства.<br>Метод: На страницита със списък с устройства.<br>Паролата на ругера подържа 8-32 бита и се подържа само когато има повече от 2 устройства.<br>Паролата на ругера подържа 8-32 бита и се подържа само когато има повече от 2 устройства.<br>Метод: На страницита със списък с устройства щракиете върху бутона " Ш * в горната част на приложението.<br>Паролата на ругера подържа 8-32 бита и се подържа често изполяваното криттиране.<br>Няма специални изискавния за ругера, просто трябва да подържа DHCP.<br>Не, видеоклипове в облак могат да се съярвияет само на нашия собствен сървър (Атазоп).<br>Потребителско име: admin Парола: 12345<br>Сед превелителна съялената разденетва способност по време на наблюдение приложението ще запомни тази операция и                                                                                                    |
| Посока<br>4G камери<br>Наколко канала на един и<br>същ екран (multi-screen)  | 1<br>2<br>1<br>1<br>2<br>3<br>3<br>1<br>2<br>3<br>3<br>4<br>5                               | Какво да направя, ако посоката на въртене е обърната<br>по време на наблюдението?<br>Когато проследяването на обекти е включено и<br>човекът трите наляво, какво да направя, ако екраиът<br>на камерата се обърне надисно?<br>Как да добавя 46 камери?<br>Как да добавя 46 камери?<br>Как да добавя 46 камери?<br>Как да влезете е режим на илколко канала на един и<br>същ серан?<br>Как да влезете в режим на илколко канала на един и<br>същ серан?<br>Какъ е наксималният брой цифри, който се<br>поддържан на компотър?<br>Какъ е наксималният брой цифри, който се<br>поддържан на се видеозапи с волка във вашия личен<br>облак?<br>Кок рутери се поддържат от камерата?<br>Подържа и се видеозапи с волка във вашия личен<br>облак?<br>Как да впората за жунт за директна връзка с<br>приложението?                                                                                                    | Използвайте бутона на волана. Ако се опитате да преместите камерата надясно и камерата се завърти наляво, посоката е обърната.<br>Имайте прадвид, че обратното проследяване изисква модификация на обработката на конфигурационния файл.<br>1. Поставете картата в пнездото за карта (металните конектори трябва да са обърнати към платката, като първо се поставя<br>назъбеният край. Когато се постави на масто, ще се чуе леко шракване)<br>2. Имирайте вартата (интелет подължителе бојгона за нулирата ва пет секунди)<br>3. След като устройствот съобщи "Please цие the cable to add a camera" ("Моли, илолзвайте кабела, за да добавите камера "),<br>щранете върху бутона, * г в порадъжителе бојгона за нулирата ва пет секунди)<br>4. Сканирайте QR кода на корпуса на камерата и изчакайте добавянето да бъде завършено.<br>Приложението поддържа 4 устройства.<br>Приложението поддържа 4 устройства.<br>При изполяване на уеб страници за наблюдение се поддържат до 4 допълнителни екрана.<br>Визуланзация на николко екрана се поддържа само когато има повече от 2 устройства.<br>При изполяване на уеб страници за наблюдение се поддържат до 4 допълнителни екрана.<br>Визулизация на николко екрана се поддържа симо когато има повече от 2 устройства.<br>Паролата на ругера поддържа 8-32 бита и се поддържа често изполяваното криптиране.<br>Нама специални изисквания за ругера, просто трябва да поддържа DHCP.<br>Не, видеоклипове в облак иостат да се сързнанятелна способност по време на наблюдение приложението ще запомни тази операции и<br>це изполява последната избрана разделителна способност по време на наблюдение приложението це запомни тази операции и<br>це изполява последната избрана разделителна способност по време на следавщото наблюдение.                                                                                                    |
| Посока<br>4G камери<br>Няколко канала на един и<br>същ екран (multi-screen)  | 1<br>2<br>1<br>1<br>2<br>3<br>3<br>1<br>2<br>3<br>4<br>5                                    | Какво да направя, ако посоката на въртене е обърната<br>по време на наблюдението?<br>Когато проследяването на обекти е включено и<br>човекът трите и лялво, какво да направя, ако екранът<br>на камерата се обърне надисно?<br>Как да добавя 4G камери?<br>Как да добавя 4G камери?<br>Как да добавя 4G камери?<br>Как да добавя 4G камери?<br>Как да влезте в режим на няколко канала на един и<br>същ екрая?<br>Как да влезте в режим на няколко канала на един и<br>същ екрая?<br>Какъв е максималният брой цифри, който се<br>поддържа от паролата за Wi-Fi? Кон протоколи за<br>криппиране се видеозалис в облака във вашия личен<br>облак?<br>Кака да вледолата за акајит за директна връзка с<br>приложението?                                                                                                    | Използвайте бутона на волана. Ако се опитате да преместите камерата надясно и камерата се завърти наяво, посоката е обърната.<br>Имайте предвид, че обратното проследиване изисква модификация на обработката на конфикурационния файл.<br>1. Поставете картата в гнездото за жарта (металните конектори трябва да са обърнати към платката, като първо се поставя<br>назъбеният край. Когато се постави на масто, ще се чуе леко щракване)<br>2. Имриайте варивата (интоснея подължителе ботова за иумраве за епс секуци)<br>3. След като устройството съобщи "Please цие the cable to add a camera" ("Моля, илолзвайте кабела, за да добавите камера "),<br>щранете върху бутона. « та впорадъжителе ботова за иумраве за епс секуци)<br>3. След като устройството съобщи "Please цие the cable to add a camera" ("Моля, илолзвайте кабела, за да добавите камера "),<br>4. Сканирайте QR кода на корпуса на камерата и изчакайте добавянето да бъде завършено.<br>При използване на уеб страници за наблюдение се поддържат до 4 допълнителни екрана.<br>Визидиизация на няколко екрана се поддържа само когато има повече от 2 устройства.<br>Метод: На страници за наблюдение се поддържат до 4 допълнителни екрана.<br>Визидиизация на няколко екрана се поддържа само когато има повече от 2 устройства.<br>Метод: На страници за наблюдение се поддържат до 4 допълнителни екрана.<br>Визидиизация на няколко екрана се поддържа само когато има повече от 2 устройства.<br>Метод: На страницита със списък с устройства.<br>Паролата на ругера подържа 8-32 бита и се поддържа често използваното криттиране.<br>Нима специални изисквания за рутера. просто трябва да подържа DHCP.<br>На, видеолилева е облак моят да се сързаняват само на нашки собствен сървър (Атасоп).<br>Погребителос име: аdmin Парола: 12345<br>1. След като 50 кратат в окста разделителна способност по време на наблюдение приложението ще заполни тази операция и<br>ще изполява последната избрана разделителна способност по време на наблюдение приложението ще заполни тази операция и<br>це изполява последната избрана в окройните теефом но и екральо и окърмати то комриния     |
| Посока<br>4G камери<br>Няколко канала на един и<br>същ екран (multi-screen)  | 1<br>2<br>1<br>1<br>2<br>3<br>3<br>1<br>2<br>3<br>3<br>4<br>5                               | Какво да направя, ако посоката на въртене е обърната<br>по време на наблюдението?<br>Когато проследяването на обекти е включено и<br>човекът тритне иляво, какво да направя, ако екраиът<br>на камерата се обърне надисно?<br>Как да добавя 4G камери?<br>Колко камери едновременно поддържа<br>приложението?<br>Какъв е максималният брой екрани за наблюдаване,<br>поддържани на компотър?<br>Как да ялеяте в режим на илколко канала на един и<br>същ екран?<br>Какъв е максималният брой цифри, който се<br>поддържа от паролата за Wi-Fi? Кои протоколи за<br>криптиране се поддържат от камерата?<br>Кокъртери се поддържат от камерата?<br>Какъв е максималният брой цифри, който се<br>поддържа от сводържат от камерата?<br>Ком ругери се поддържат от камерата?<br>Кака ра насто свядеозапис в облака във вашия личен<br>облая?                                                                                                    | Използвайте бутона на волана. Ако се опитате да преместите камерата надясно и камерата се завърти наяво, посоката е обърната.<br>Имайте предвид, че обратното проследиване изисква модификация на обработката на конфигурационния файл.<br>1. Поставете картата в пнездото за карта (металните конектори прябва да са обърнати към платката, като първо се поставя<br>1. Поставете картата в пнездото за карта (металните конектори прябва да са обърнати към платката, като първо се поставя<br>1. Поставете картата в пнездото за карта (металните конектори прябва да са обърнати към платката, като първо се поставя<br>1. Динайте предвид, Когато се постави на масто, ще се чуе леко шракване)<br>2. Инирайте самерата (илистене продължителею бутова за нулиряета ва пет секунди)<br>3. След като устройството съобщи "Please цие the cable to add a camera" ("Мола, илопозвайте кабела, за да добавите камера "),<br>щранете върхурутова, « та попралжителею бутова за нулиряета ва пет секунди)<br>3. След като устройството съобщи "Please цие the cable to add a camera" ("Мола, илопозвайте кабела, за да добавите камера "),<br>4. Сканирайте QR кода на корпуса на камерата и изчакайте добавянето да бъде завършено.<br>При използване на уеб страници за наблюдение се поддържат до 4 допълнителни екрана.<br>Визуализации на никлоко екрана се поддържа само когато има повече от 2 устройства.<br>Метод: На сграницита със списък с устройства.<br>Метод: На сграници за наблюдение се поддържа често използваното криптиране.<br>Нима специални изисквания за ругера, просто трябва да подаържа DHCP.<br>Не, видеоилипове в облак могат да се съодвияват само на нашия собствен сървър (Алаzon).<br>Потребителссо име: аdmin Парола: 12345<br>След превклочване към къответната разделитена способност по време на наблюдение приложението ща валоми тази операция и<br>це иползава поснаната сота во коранена солособност по време на наблюдение приложението ца валоми тази операция и<br>устройството, устройството це получи временен за воблики на записава д устройства за мобиле.                                                                    |
| Посока<br>4G камери<br>Няколко канала на един и<br>същ екран (multi-screen)  | 1<br>2<br>1<br>1<br>2<br>3<br>3<br>1<br>2<br>3<br>3<br>4<br>5<br>5                          | Какво да направя, ако посоката на въртене е обърната<br>по време на наблюдението?<br>Когато проследяването на обекти е включено и<br>човекът трите ноляво, какое да направя, ако екранът<br>на камерата се обърне надясно?<br>Как да добавя 4G камери?<br>Как да добавя 4G камери?<br>Как да добавя 4G камери?<br>Как да адобавя 4G камери?<br>Как да влезете в режим на няколко канала на един и<br>същ екран?<br>Как в е наксималният брой екрани за наблюдаване,<br>подържа на компотър?<br>Как в с наксималният брой цифри, който се<br>подържа и се видеозали с в облака във вашия личен<br>облак?<br>Как да настроите разделятелната способност по<br>подразбиране за наблюдение в реално време?<br>Логика на записването на директна връзка с<br>приложението.                                                                                                    | Използвайте бутона на волана. Ако се опитате да преместите камерата надясно и камерата се завърти наляво, посоката е обърната.<br>Имайте предвид, че обратното проследяване изисква модификация на обработката на конфигурационния файл.<br>Поставете картата в гнездото за карта (металните конектори трабва да са обърнати към платката, като първо се поставя<br>1. Поставете картата в гнездото за карта (металните конектори трабва да са обърнати към платката, като първо се поставя<br>1. Поставете картата в гнездото за карта (металните конектори трабва да са обърнати към платката, като първо се поставя<br>1. Динайте предвид, че обратното проследяване изиске си уче леко шракова.<br>2. Инидайте си постави на масто, ще се чуе леко шракова.<br>3. След като устройството съобщи. "Реазе цие the cable to add a camera" ("Моли, иполхвайте кабела, за да добавите камера "),<br>щранете върхурота., « Та спродъхия зане ублока за нумрия ва пет секунди)<br>3. След като устройството съобщи. "Реазе цие the cable to add a camera" ("Моли, иполхвайте кабела, за да добавите камера "),<br>щранете върхурота., « Та спродъхизиване бо приложението и изберете 4G Сатанет" ("Аб камера ").<br>4. Сканирайте QR кода на корпуса на камерата и изчакайте добавянето да бъде завършено.<br>При изполяване на уеб страници за наблюдение се поддържат до 4 допълнителни екрана.<br>Визиранизация на николок екрана се поддържа само котато има повече от 2 устройства.<br>Метод; На страницата със списък с устройства.<br>Метод; На страници за със списък с устройства.<br>Паролата на рутера поддържа 8-32 бита и се подържа изполяваното криптиране.<br>Нама специални изисковании за рутера, просто трябва да подържа DHCP.<br>Не, видеокиливе в облак могат да се съодяниява способност по време на наблюдение приложението ще заполни тази операция и<br>ще иполява поседирата о костаена с способност по време на наблюдение приложението це заполни тази операция и<br>устройството, устройството и делохата способност по време на наблюдение приложението це заполни тази операция и<br>устройството, устройството и рилихонетото за мобилен т       |
| Посока<br>4G камери<br>Няколко канала на един и<br>същ екран (multi-screen)  | 1<br>2<br>1<br>1<br>2<br>3<br>3<br>3<br>4<br>5<br>5                                         | Какво да направя, ако посоката на въртене е обърната<br>по време на наблюдението?<br>Когато проследяването на обекти е включено и<br>човекът трите наляво, какво да направя, ако екранът<br>на камерата се обърне надисно?<br>Как да добавя 46 камери?<br>Как да добавя 46 камери?<br>Как да добавя 46 камери?<br>Как да добавя 46 камери?<br>Как да влезете а режим на николко канала на един и<br>същ серан?<br>Как да влезете в режим на николко канала на един и<br>същ серан?<br>Какъе е надиствалният брой цифри, който се<br>подържат се вледата за каунт за директна връзка с<br>приложението?<br>Как да влезете з режим за директна връзка с<br>приложението?<br>Кака да влезопата за жаунт за директна връзка с<br>приложението?                                                                                                    | Използвайте бутона на волана. Ако се опитате да преместите камерата надясно и камерата се завърти наляво, посоката е обърната.<br>Имайте предвид, че обратното проследяване изисква модификация на обработката на конфигурационния файл.<br>1. Поставете картата в певдото за карта (металните конектори трябва да са обърнати към платката, като първо се поставя<br>назъбемият край. Когато се постави на масто, ще се чуе леко щракване)<br>2. Ирипрайте вамерата (инстепе подължителе богова за нулираета ва тес селунди)<br>3. След като устройството съобщи "Please цие the cable to add a camera" ("Мола, използвайте кабела, за да добавите камера "),<br>щранете върху бутова - « Та поридължителе богова за нулираета в тес селунди)<br>4. Сканирайте QR кода на корпуса на камерата и изчакайте добавянето да бъде завършено.<br>Приложението поддържа 4 устройства.<br>При използване на уеб страници за наблюдение се подържат до 4 допълнителни екрана.<br>Визуализация на николко екрана се подържа само когато има повече от 2 устройства.<br>Метод: На страницита са силисък с устройства.<br>При използване на уеб страници за наблюдение се подържат до 4 допълнителни екрана.<br>Визуализация на николко екрана се подържа само когато има повече от 2 устройства.<br>Метод: На страницита със списък с устройства.<br>Паролата на ругера подържа 6 з2 бита и се подържа често използваното криптиране.<br>Нама специални изискавния за ругера, просто трябва да подържа DHCP.<br>Не, вядеоклипове в облак могат да се сързъркат само на нашия собствен сървър (Апазоп).<br>Потребителско име: аdтой парола: 12345<br>След превключания самобрана та да зараделителна способност по време на наблюдение приложението ще запомин тази операция и<br>ще използва последната и серзано, към устройството и приложението за мобилеет телефон у связко устенко нъм<br>устройството у серхойствот сустройствот о приложението верхен на зараледането си надиложението за мобилеет телефон и севързаность съм<br>устройството, и се совързано сустройството на приложението за мобилеет телефон и спещото и приложението за мобилеет телефон и ремита в заралеван |
| Посока<br>4G камери<br>Няколко канала на един и<br>същ екран (multi-screen)  | 1<br>2<br>1<br>1<br>2<br>3<br>3<br>4<br>5<br>5                                              | Какво да направя, ако посоката на въртене е обърната<br>по време на наблюдението?<br>Когато проследяването на обекти е включено и<br>човекът тритке иляво, какво да направя, ако екраиът<br>на камерата се обърне надясно?<br>Как да добавя 4G камери?<br>Как да добавя 4G камери?<br>Как да добавя 4G камери?<br>Как да добавя 4G камери?<br>Как да влезте врежим на ияколко канала на един и<br>същ екрая?<br>Как да влезте в режим на ияколко канала на един и<br>същ екрая?<br>Какъв е максималният брой цифри, който се<br>поддържа от паролата за Wi-Fi? Кон протоколи за<br>криптиране се поддържат от камерата?<br>Подържа по свядотата за жи-Fi? Кон протоколи за<br>криптиране се поддържато т самерата?<br>Подържа и се видеозалис в облака във вашия личен<br>облак?<br>Кака а е податр за директна връзка с<br>приложението?                                                                                                    | Използвайте бутона на волана. Ако се опитате да преместите камерата надясно и камерата се завърти наяво, посоката е обърната.<br>Имайте предвид, че обратното проследиване изисква модификация на обработката на конфикурационния файи.<br>1. Поставете картата в пнездото за жарта (металните конектори трябва да са обърнати към платката, като първо се постави<br>1. Поставете картата в пнездото за жарта (металните конектори трябва да са обърнати към платката, като първо се поставия<br>1. Поставете картата в пнездото за жарта (металните конектори трябва да са обърнати към платката, като първо се поставия<br>1. Доставете картата, бизготее порадъжително ботова за нумраве за пет секунди)<br>3. След като устройството съобщи "Please цие the cable to add a camera" ("Моли, киползвайте кабела, за да добавите камера "),<br>щранете върху бутона, « та вподпаждение ботова за нумраве за пет секунди)<br>3. След като устройството съобщи "Please цие the cable to add a camera" ("Моли, киползвайте кабела, за да добавите камера "),<br>4. Сканирайте QR кода на корпуса на камерата и изчакайте добавянето да бъде завършено.<br>При използване на уеб страници за наблюдение се поддържат до 4 допълнителни екрана.<br>Визуликации на николко екрана се поддържа само когато има повече от 2 устройства.<br>Метод: На страницита със списък с устройства.<br>Метод: На страници за наблюдение се поддържат до 4 допълнителни екрана.<br>Визуликации на николко екрана се поддържа само когато има повече от 2 устройства.<br>Метод: На страницата със списък с устройства.<br>При използване на уеб страници за наблюдение се поддържат ДоНР.<br>Не, видеокипове в облак могат да са сърдържа само когато има повече от 2 устройства.<br>Метод: На страницита със списък с устройства.<br>Паролата на ругера подъръяка 8-32 бита и се подърържа често използваното криптиране.<br>Няма специални изиковението за водите в сърдържат сособност по време на следвацито каблюдение.<br>Поребителско име: а облак могат да са сърдената само на наши собствен сърдва (Атадоп).<br>Потребителско име: а облак могат да са сърденита способност по врем     |
| Посока<br>4G камери<br>Няколко канала на един и<br>същ екран (multi-screen)  | 1<br>2<br>1<br>1<br>2<br>3<br>4<br>5<br>6                                                   | Какво да направя, ако посоката на въртене е обърната<br>по време на наблюдението?<br>Когато проследяването на обекти е включено и<br>човекът трисне иляво, како да направя, ако екранът<br>на камерата се обърне надисно?<br>Как да добавя 4G камери?<br>Как да добавя 4G камери?<br>Как да пезете в режим на няколко канала на един и<br>същ екран?<br>Как да пезето та доба цифри, който се<br>подържа и се видеозапис в облака във вашия личен<br>облак?<br>Как да паролата за акарита за директна връзка с<br>приложението?<br>Логика на записването на директна връзка с<br>приложението.                                                                                                    | Използвайте бутона на волана. Ако се опитате да преместите камерата надясно и камерата се завърти наяво, посоката е обърната.<br>Имайте предвид, че обратното проследиване изисква модификация на обработката на конфигурационния файл.<br>1. Поставете картата в гнездото за карта (метаните конектори прябва да са обърнати към платката, като първо се поставя<br>1. Поставете картата в пнездото за карта (метаните конектори прябва да са обърнати към платката, като първо се поставя<br>1. Поставете картата в пнездото за карта (метаните конектори прябва да са обърнати към платката, като първо се поставя<br>1. Динайте предвид, Когато се постави на масто, ще се чуе леко циракане)<br>2. След като устройството съобщи "Please цие the cable to add a camera" ("Мола, илопозвайте кабела, за да добавите камера "),<br>щоленте върху бутона, « та порадължи десен ътъл на приложението и изберете 4/С Сатинета" ("Иола, илопозвайте кабела, за да добавите камера "),<br>4. Сканирайте QR кода на корпуса на камерата и изчакайте добавянето да бъде завършено.<br>При използване на уеб страници за наблюдение се поддържат до 4 допълнителни екрана.<br>Визуализация на инклюко екрана се поддържа само когато има повече от 2 устройства.<br>Метод: На страницата със списък с устройства.<br>Метод: На страницата със писък с устройства.<br>Метод: На страницата със списък с устройства.<br>Паролата на ругера поддържа 8-32 бита и се поддържа често използваното криптиране.<br>Няма специални изисквания за ругера, просто трябва да поддържа DHCP.<br>Не, видеоилипове в облак могат да се сърдяняват само на нашия собствен сървър (Апаzon).<br>Потребителско име: admin Парола: 12345<br>След като SD картата е постобност по време на наблюдение приложението ще запомни тази операция и<br>це използва поснарната чабърнараваното криптиране в акраленаение.<br>1. След като SD картата е поставена в устройството на мисса.<br>2. Ако има прекърната съответната то SD картата е постобност по време на закрававането на влядение и це едърано към<br>устройството, устройството це получи времет на SD картата е постобност по време на на      |
| Посока<br>4G камери<br>Няколко канала на един н<br>същ екран (multi-screen)  | 1<br>2<br>1<br>1<br>2<br>3<br>3<br>1<br>2<br>3<br>3<br>4<br>5<br>6<br>6                     | Какво да направя, ако посоката на въртене е обърната<br>по време на наблюдението?<br>Когато проследяването на обекти е включено и<br>човекът трите наляво, какое да направя, ако екранът<br>на камерата се обърне надисно?<br>Как да добавя 46 камери?<br>Как да добавя 46 камери?<br>Как да добавя 46 камери?<br>Как да влозате е режим на няколко канала на един и<br>съц екрал?<br>Как да влезете в режим на няколко канала на един и<br>съц екрал?<br>Как да влезете в режим на няколко канала на един и<br>съц екрал?<br>Как да влезете в режим на няколко канала на един и<br>съц екрал?<br>Как да влезете в режим на няколко канала на един и<br>съц екрал?<br>Поддържа и се владеозапи с облака във вашия личен<br>обла?<br>Поддържа ли се владеозапи с воляка във вашия личен<br>обла?<br>Логита на записването на директна връзка с<br>приложението?<br>Логита на записването на директна връзка с<br>приложението.                                                                                                    | Използвайте бутона на волана. Ако се опитате да преместите камерата надясно и камерата се завърти наляво, посоката е обърната.<br>Имайте прадвид, че обратното проследиване изисква модификация на обработката на конфигурационния файл.<br>1. Поставете картата в пнездото за карта (металните конектори трябва да са обърнати към платката, като първо се поставя<br>назъбеният край. Когато се постави на масто, ще се чуе леко циракване)<br>2. Иридайте виравата (натиснете подължителе бојгона за нулирата ва пет секунди)<br>3. След като устройството съобщи "Please цие the cable to add a camera" ("Мола, използвайте кабела, за да добавите камера "),<br>щранете върху бутона, * г в попрадъжотеле бојгона за нулирата ва пет секунди)<br>4. Сенифрайте QR кода на корпуса на камерата и изчакайте добавнието да бъде завършено.<br>Приложението поддържа 4 устройства.<br>При използване на уеб страници за наблюдение се поддържат до 4 допълнителни екрана.<br>Визулитазация на няколке окрана се поддържа само когато има повече от 2 устройства.<br>Метод: На страницита със списък с устройства.<br>При използване на уеб страници за наблюдение се поддържат до 4 допълнителни екрана.<br>Визулитазация на няколке окрана се поддържа симо когато има повече от 2 устройства.<br>При използване на уеб страници за наблюдение се поддържа до 4 допълнителни екрана.<br>Паролата на ругера поддържа 8-32 бита и се поддържа често използваното криптиране.<br>Нама специвални изисквания за ругера, просто трябва да поддържа DHCP.<br>Не, видеоклипове в облак иогат да се сиранават само на нашии собствен сървър (Алагол).<br>Поребителсско име: аdmin Парола: 12345<br>След превключенато це сатавана способност по време на наблюдение приложението ще заполни тази операция и<br>ще използва последната ибрана разделителна способност по време на наблюдение приложението це заполни тази операция и<br>ще използва последната ибрана разделителна способност по време на наблюдение приложението це заполни тази операция и<br>2. Асо има специвални сървана разделителна способност по време на наблюдение приложението це заполни наефон<br>рисино |
| Посока<br>4G камери<br>Няколко канала на един и<br>същ екран (multi-screen)  | 1<br>2<br>1<br>1<br>2<br>3<br>3<br>1<br>2<br>3<br>4<br>5<br>5<br>6<br>7<br>8                | Какво да направя, ако посоката на въртене е обърната<br>по време на наблюдението?<br>Когато проследяването на обекти е включено и<br>човекът трите наляво, какво да направя, ако екранът<br>на камерата се обърне надисно?<br>Как да добавя 46 камери?<br>Как да добавя 46 камери?<br>Как да добавя 46 камери?<br>Как да добавя 46 камери?<br>Как да влезете арежим на няколко канала на един и<br>същ екран?<br>Как да влезете в режим на няколко канала на един и<br>същ екран?<br>Какъв е максималният брой екрани за наблодаване,<br>поддържа от паролата за Wi-Fi? Кон протоколи за<br>ерипторие се поддържато т камерата?<br>Подържа от паролата за Wi-Fi? Кон протоколи за<br>ерипторие се поддържато т камерата?<br>Кака да влезете в режим та директна връзка с<br>придожението?<br>Как да насполата за акаунт за директна връзка с<br>придожението?<br>Логика на записването на директна връзка с<br>приложението.                                                                                                    | Използвайте бутона на волана. Ако се опитате да преместите камерата надясно и камерата се завърти наяво, посоката е обърната.<br>Имайте предвид, че обратното проследяване изисква модификация на обработката на конфикурационния файи.<br>1. Поставете картата в гнездото за жарта (металните конектори трябва да са обърнати към платката, като първо се поставя<br>наъбемият край. Когато се постави на масто, ще се чуе леко щракване)<br>2. Имриайте варевата (интиснете подължителе ботова за инувирате за епе секуци)<br>3. След като устройството съобщи "Please цие the cable to add a camera" ("Мола, използвайте кабела, за да добвияте камера "),<br>щранете върху бутова, * а гворадъжителе ботова за инувирате за епе секуци)<br>3. След като устройството съобщи "Please цие the cable to add a camera" ("Мола, използвайте кабела, за да добвияте камера "),<br>щранете върху бутова, * а гворидажене върз бутова за инувирате за епе секуци)<br>4. Сканирайте QR кода на корпуса на камерата и изчакийте добавянето да бъде завършено.<br>При използване на уеб страници за наблюдение се подържата до 4 допълнителни екрана.<br>Визулилации на явколко екрана се поддържа саво когато има повече от 2 устройства.<br>Метод: На страници за наблюдение се подържа и до 4 допълнителни екрана.<br>Визулилации на явколко екрана се поддържа саво когато има повече от 2 устройства.<br>Метод: На страници за наблюдение се подържа често използваното криттиране.<br>Нама специални изисквании за рутера, просто трябва да подържа DHCP.<br>Не, видеокилнове в облак могат да се сързняват сако на нашик собствен сървър (Аталоп).<br>Потребителско име: admin Парола: 1245<br>1. След като 50 картата в октараниета разденителна способност по време на наблюдение прихожението це заполни тази операция и<br>ще използва последната избрана даздентела способност по време на наблюдение.<br>1. След като 50 картата с исстава да страниета на прикожението за мобикия тезефон успесние и чевързано към<br>устройството си се секрало с сустройството в прихожението за мобикия тезефон успесние то на варханавате, кака,<br>2. Ако има прекъсване на зарран |
| Посока<br>4G камери<br>Няколко канала на един и<br>същ екран (multi-screen)  | 1<br>2<br>1<br>1<br>2<br>3<br>3<br>4<br>5<br>6<br>6<br>7<br>8                               | Какво да направя, ако посоката на въртене е обърната<br>по време на наблюдението?<br>Когато проследяването на обекти е включено и<br>човекът тритке наляво, какво да направя, ако екраиът<br>на камерата се обърне надисно?<br>Как да добавя 4G камери?<br>Как да добавя 4G камери?<br>Колко камери едиовременно поддържа<br>приложението?<br>Как да давете в режим на илколко канала на един и<br>същ екраи?<br>Как да влезте в режим на илколко канала на един и<br>същ екраи?<br>Какъв е максималният брой цифри, който се<br>поддържа и паролата за Wi-F? Кон протоколи за<br>ериптиране се поддържато т камерата?<br>Подържа и се владотали с в облака във вашия личен<br>облак?<br>Кака да паролата за за изграта способност по<br>подаражнието?<br>Кака да паролата за акарита способност по<br>подарабиране за наблюдение в реално време?<br>Логика на записването на директна връзка с<br>приложението.                                                                                                    | Използвайте бутона на волана. Ако се опитате да преместите камерата надясно и камерата се завърти наяво, посоката е обърната.<br>Имайте предвид, че обратното проследяване изисква модификация на обработката на конфигурационния файл.<br>1. Поставете картата в пнездото за карта (метаните конектори трябва да са обърнати към платката, като първо се поставя<br>1. Поставете картата в пнездото за карта (метаните конектори трябва да са обърнати към платката, като първо се поставя<br>1. Поставете картата в пнездото съобщи "Ревес чек секо циракане")<br>2. Имирайте въргойството съобщи "Ревес чек секо циракане")<br>3. След като устройството съобщи "Ревес чек не коле иракова на упириета" ("Мола, илолозвайте кабела, за да добавите камера "),<br>щранете върху (утона, « та впорадъжитене боле за и упириета за пет секунди)<br>3. След като устройството съобщи "Ревес чек не париложението и изберете 4/С Сативета" ("Какиера "),<br>4. Сканирайте QR кода на корпуса на камерата и кичакийте добавянето да бъде завършено.<br>Приложението поддържа 4 устройства.<br>При използване на уеб страници за наблюдение се поддържат до 4 допълнителни екрана.<br>Визулизация на николко екрана се поддържа само когато има повече от 2 устройства.<br>Метод: На страницата със списък с устройства.<br>Метод: На страници за наблюдение се поддържат до 4 допълнителни екрана.<br>Визулизация на николко екрана се поддържа само когато има повече от 2 устройства.<br>Метод: На страницата със списък с устройства.<br>Метод: На страници за наблюдение се поддържа често изполяваното криттиране.<br>Нима специални изисквании за рутера, престо трябва да подържа DHCP.<br>Не, видеолипове в обла мпогат да се сърдения само качаши собствен сървър (Апаzon).<br>Потребителско име: аdmin Гарола: 12345<br>След превлочание та и созденитата самонана созобност по време на наблюдение периложението це запомна кама<br>2. Акои кама прекъсние на зариденителна способност по време на наблюдение пераподольния да заполна кама<br>2. Акои кама постарната издерителна способност по време на сидващото наблюдение.<br>1. След като об упройтат востаена в |
| Посока<br>4G камери<br>Наколко канала на един н<br>същ екран (multi-screen)  | 1<br>2<br>1<br>1<br>2<br>3<br>3<br>1<br>2<br>3<br>3<br>4<br>5<br>5<br>6<br>7<br>8<br>9      | Какво да направя, ако посоката на въртене е обърната<br>по време на наблюдението?<br>Когато проследяването на обекти е включено и<br>човекът три-не иляво, какое да направя, ако екраиът<br>на камерата се обърне надясно?<br>Как да добавя 4G камери?<br>Как да добавя 4G камери?<br>Как да добавя 4G камери?<br>Как на добавя 4G камери?<br>Как на камери едновременно поддържа<br>приложението?<br>Как на камери едновременно поддържа<br>приложението?<br>Как на камери едновременно поддържа<br>приложението?<br>Как на камери едновременно поддържа<br>приложението?<br>Как на камери едновременно поддържа<br>приложението?<br>Как да влезете в режим на няколко канала на един и<br>същ екран?<br>Как в е наксималният брой цифри, който се<br>поддържа и се видеозапис в облака във вашия личен<br>облак?<br>Как да настрояте разделителиата способност по<br>подразбиране за наблюдение в реално време?<br>Логика на записването на директна връзка с<br>приложението.                                                                                                    | Използвайте бутона на волана. Ако се опитате да преместите камерата надясно и камерата се завърти наяво, посоката е обърната.<br>Имайте предвид, че обратното проследяване изисква модификация на обработката на конфигурационния файл.<br>1. Поставете картата в гнездото за карта (метаните конектори прябва да са обърнати към платката, като първо се поставя<br>1. Поставете картата в гнездото за карта (метаните конектори прябва да са обърнати към платката, като първо се поставя<br>1. Поставете картата в гнездото слобщи на мосто, ще се чуе леко щракване)<br>2. Инирайте самерата (инистене подълкотелею бутона за нузирява ва те: секунди)<br>3. След като устройството съобщи "Please цие the cable to add a camera" (. Мола, иположайте кабела, за да добавите камера ").<br>щранете върху бутона , « та порадължита до бутона за нузирява ва те: секунди)<br>3. След като устройството съобщи "Please цие the cable to add a camera" (. Мола, иположайте кабела, за да добавите камера ").<br>4. Сканирайте QR кода на корпуса на камерата и изчакайте добавянето да бъде завършено.<br>При изполаване на уеб странкци за наблюдение се поддържат до 4 допълнителни екрана.<br>Визудилации на николко екрава се поддържа само когато има повече от 2 устройства.<br>Метод: На сграницата със списък с устройства.<br>Паролата на ругера поддържа 8-32 бита и се поддържа често изполяваното криптиране.<br>Нима специални изисквания за ругера, просто трябва да поддържа DHCP.<br>Не, видеоилипове в облак иогат да се съодвържа само конато има повече ото руклението наблюдение приложението.<br>1. След като SD картата е постарата сако на нашия собствен сървър (Апаzon).<br>Потребителско име: admin Парола: 12345<br>След превключване към козтентата разделителна способност по време на наблюдение приложението це заломни тази операции и<br>це иполоза посна съотвентата разделителна способност по време на следващото наблюдение.<br>1. След като SD картата е постаритато за послоснието на лидение телефон е вляло успешно и е свързано счис,<br>каточа за дърисние пъри преди спиране на зархранавеното наблюдение.<br>1. След като SD     |
| Посока<br>4G камери<br>Няколко канала на един н<br>същ екран (multi-screen)  | 1<br>2<br>1<br>1<br>2<br>3<br>3<br>1<br>2<br>3<br>3<br>4<br>5<br>6<br>7<br>8<br>9<br>10     | Какво да направя, ако посоката на въртене е обърната<br>по време на наблюдението?<br>Когато проследяването на обекти е включено и<br>човекът трите наляво, какое да направя, ако екранът<br>на камерата се обърне надисно?<br>Как да добавя 46 камери?<br>Как да добавя 46 камери?<br>Как да добавя 46 камери?<br>Как да добавя 46 камери?<br>Как да влозете а режим на няколко канала на един и<br>съц екра?<br>Как да влезете в режим на няколко канала на един и<br>съц екра?<br>Как да влезете в режим на няколко канала на един и<br>съц екра?<br>Как да влезете в режим на няколко канала на един и<br>съц екра?<br>Как да влезете в режим на няколко канала на един и<br>съц съда.<br>Кака са паролата за Инфри, който се<br>подаръжа и се вледата се облака във вашия личен<br>обла?<br>Как да настонарата за бърга ставерата?<br>Подържа и се вледаържато т камерата?<br>Логика на записването на директна връзка с<br>приложението?<br>Специфичното значение на предварителния запис.<br>Какви протоколи поддържа ПС?<br>Може и камерата да бъде стързана съм удължител<br>на безлична докака (подгорител)?                                                                                                    | Използвайте бутона на волана. Ако се опитате да преместите камерата надясно и камерата се завърти наяво, посоката е обърната.<br>Имайте прадвид, че обратното проследиване изисква модификация на обработката на конфикурационния файл.<br>1. Поставете картата в пнездото за карта (металните конектори трябва да са обърнати към платката, като първо се поставя<br>назъбеният край. Когато се постави на масто, ще се чуе леко шракване)<br>2. Иридайте вирата (изгистене подължителе бојгона за инулирата ва пет секунди)<br>3. След като устройството съобщи "Please цие the cable to add a camera" ("Моли, илолавайте кабела, за да добавите камера "),<br>щранете върху бутона, * г в порядъжителе бојгона за инулирата ва пет секунди)<br>4. Сеничрайте QR кода на корпуса на камерата и изчакайте добавнието да бъде завършено.<br>Прилокението поддържа 4 устройства.<br>При изполяване на уеб страници за наблюдение се поддържат до 4 допълнителни екрана.<br>Визуланзащи на николко екрана се поддържат до и хорато и избрате за са страната "("Калка, илолавайте кабела, за да добавите камера ").<br>При изполяване на уеб страници за наблюдение се поддържат до 4 допълнителни екрана.<br>Визуланзащи на николко екрана се поддържа симо когато има повече от 2 устройства.<br>Метод: На страницита със слисък с устройства.<br>Паролата на ругера поддържа 8 - 32 бита и се поддържа често изполяваното криптиране.<br>Нама специални изисквании за рутера, просто трябва да поддържа DHCP.<br>Не, издеоклипове в облак мостат да се сързнариат само ка нашии собствен сързнар (Атазоп).<br>Потребителско име: абрана разделителна способност по време на наблюдение приложението ще запомини тази операция и<br>ще изполява последната забрана разделителна способност по време на наблюдение приложението ще запомини тази операция и<br>ще изполява последната забрана разделителна способност по време на наблюдение приложението ще запомини тази операция и<br>ще изполява последната набрана разделителна способност по време на наблюдение приложението ще запомини тази операции и<br>2. Ако има прекъсване на зарараването, окида исто прико с     |
| Посока<br>4G камери<br>Няколко канала на един и<br>същ екран (multi-screen)  | 1<br>2<br>1<br>1<br>2<br>3<br>3<br>1<br>2<br>3<br>3<br>4<br>5<br>5<br>6<br>7<br>8<br>9<br>9 | Какво да направя, ако посоката на въртене е обърната<br>по време на наблюдението?<br>Когато проследяването на обекти е включено и<br>човекът тритке наляво, какво да направя, ако екранът<br>на камерата се обърне надисно?<br>Как да добавя 46 камери?<br>Как да добавя 46 камери?<br>Как да добавя 46 камери?<br>Как да добавя 46 камери?<br>Как да влезете е режим на няколко канала на един и<br>същ екран?<br>Как да влезете в режим на няколко канала на един и<br>същ екран?<br>Какъв е максималният брой екранъ за наблюдаване,<br>поддържа и паролата за Wi-Fi? Кон протоколи за<br>криптирие се поддържато т камерата?<br>Подържа и се видеозали с в облака във вашия личен<br>облак?<br>Кака да влезете в режим та директна връзка с<br>приложението?<br>Кака да вларолата за акаунт за директна връзка с<br>приложението?<br>Логика на записването на директна връзка с<br>приложението.<br>Специфичното значение на предварителния запис.<br>Каки и паротко значение на предварителния запис.<br>Какан и паротко значение на предварителния запис.<br>Каки и на ритоколи поддържи IPC?<br>Може ли камерата да бъде ствразна към удължител<br>на безично в резил на сика удързна към удължител<br>на безична записването на картината се забавая.                                                                                                    | Използвайте бутона на волана. Ако се опитате да преместите камерата надясно и камерата се завърти наяво, посоката е обърната.<br>Имайте предвид, че обратното проследиване изисква модификация на обработката на конфикурационния файл.<br>1. Поставете картата в пездото за жарта (металните конектори трябва да са обърнати към платката, като първо се постави<br>назъбеният край. Когато се постави на масто, ще се чуе леко щракване)<br>2. Унумрайте вамерата (интолете подължителе ботова за инумраве за епс секунди)<br>3. След като устройството съобщи "Please цие the cable to add a camera" ("Мола, киползвайте кабела, за да добавите камера "),<br>щранете върху бутона, « та вподпажителе ботова за инумраве за епс секунди)<br>3. След като устройството съобщи "Please цие the cable to add a camera" ("Мола, киползвайте кабела, за да добавите камера "),<br>щранете върху бутона, « та порадължителе ботова за инумраве за епс секунди)<br>3. След като устройството съобщи "Please цие the cable to add a camera" ("Мола, киползвайте кабела, за да добавите камера "),<br>щранете върху бутона, « та поралжителе ботова за инумраве за епс секунди)<br>4. Сканирайте QR кода на корпуса на камерата и изчакайте добавянето да бъде завършено.<br>При използване на уеб страници за наблюдение се поддържата до 4 допълнителни екрана.<br>Везуликации на няколко екрана се поддържа само котото има повече от 2 устройства.<br>Метод: На страницита със списък с устройства.<br>Паролата на ругера подържа 8-32 бита и се поддържа често използваното криттиране.<br>Нима специални изисканииз за ругера, просто трябва да подържа DHCP.<br>На, видеолилнове в облак моят да се сързаняте само на наши собствен сървър (Аталоп).<br>Потребителско име: аdmin Парола: 12345<br>1. След като 50 картат да остозаранте на способност по време на наблюдение прихожението ще заполни тази операция и<br>ще изполява последната избрана разделителна способност по време на наблюдение прихожението ще заполни тази операция и<br>ще изполява последната избрана разделителна способност по време на наблюдение пералодението са да алокика.<br>2. Ако им      |
| Посока<br>4G камери<br>Няколко канала на един и<br>същ екран (multi-screen)  | 1<br>2<br>1<br>1<br>2<br>3<br>4<br>5<br>5<br>6<br>7<br>8<br>9<br>10<br>11                   | Какво да направя, ако посоката на въртене е обърната<br>по време на наблюдението?<br>Когато проследяването на обекти е включено и<br>човекът трисне иляво, како да направя, ако екранът<br>на камерата се обърне надисно?<br>Как да добавя 4G камери?<br>Как да добавя 4G камерия?<br>Подържа ли се видеозапис в облака във вашия личен<br>облак?<br>Как да настроите разделителята способност по<br>подразбиране за наблюдение в реално време?<br>Логика на записването на директна връзка с<br>приложението.<br>Специфичното значение на предварителния запис.<br>Как да нароверите разделителната способност по<br>со до да безикично подържа 1PC?<br>Може ли камерата да бъде свързана към удължител<br>безикича мрежа (повтория?)<br>Камерата се върти и картината се забавя.<br>Как да проверите разделителната способност на<br>камерата. | Използвайте бутона на волана. Ако се опитате да преместите камерата надясно и камерата се завърти наяво, посоката е обърната.<br>Имайте предвид, че обратното проследяване изисква модификация на обработката на конфигурационния файл.<br>1. Поставете картата в пнездото за карта (метаните конектори трябва да са обърнати към платката, като първо се поставя<br>назъбеният край. Когато се постави на масто, ще се чуе леко шракване)<br>2. Имирайте въргоната (тактовате подължотеме объргона за нумриве за пет секунди)<br>3. След като устройството съобщи "Please цие the cable to add a camera" ("Мола, киползвайте кабела, за да добавите камера ").<br>4. Сканирайте QR кода на корпуса на камерата и изчакайте добавянето да бъде завършено.<br>Приложението поддържа 4 устройства.<br>При използване на уеб страници за наблюдение се поддържат до 4 допълнителни екрана.<br>Визуализация на николко екрана се поддържа само когато има повече от 2 устройства.<br>Метод: На страници за наблюдение се поддържат до 4 допълнителни екрана.<br>Визуализация на николко скуза се сподъръжа само когато има повече от 2 устройства.<br>Метод: На страници за наблюдение се поддържат до 4 допълнителни екрана.<br>Визуализация на николко екрана се поддържа само когато има повече от 2 устройства.<br>Метод: На страницита със списък с устройства.<br>Паролата на ругера подъръжа 8-32 бита и се подържа често използваното криптиране.<br>Нама специални изискавания за рутера, просто трябва да подържя DHCP.<br>Не, видеоклипове в облак иютат да се сиздържат само на нашия собствен сървър (Апаzon).<br>Потребителско име: аdmin Парола: 12345<br>След превклочавне към съответната разделителна способност по време на наблюдение приложението це запомни тази операция и<br>це иползва посиданта до варати само на праделително способност по време на наблюдение приложението и сазломини тази операция и<br>це иполозва посидината да се изделители способност по време на наблюдение поликоннито и е сардано съма<br>устройството оке: са сапърано и торикованието за избилявате на закраването, видеото це продължа да са<br>налищи и 1200 ч. врав    |

| 12 | Камерата често е офлайн.                                                                                                   | Отстраняване на некяправности, когато няма връзка:<br>1. Отстраняване на прексквания.<br>Проверете дали попребителят може да се сърже с Wi-Fi, да гледа оклайн видео или да разглежда уеб страници. Установете дали<br>ирежата е изключена и дали това е проблем на ирежовия оператор.<br>2. Отстраняване на некяправности, при стареене на ругера.<br>Рестартирайте ругера и камерата, след като ги изключите. Ако може да се сърже оклайн, това означава, че ругерът застарява или<br>има грешас с ириежата.<br>3. Отстраняване на некяправности със закранването.<br>Проверете дали индикаторът за закранване на камерата все още свети и дали закранването работи.<br>Ако горине стълки не работят.<br>1. Проверете дали и цирикаторът за закранване на камерата все още свети и дали закранването работи.<br>Ако горине стълки не работят.<br>1. Проверете дали и прикота морема циракиете върху "Settings" ("Настройки "), след което циракиете върху "Wi-Fi<br>перомот ("Wi-Fi иреката"). Ако изверства до свързания Mi-Fi влочая сими на доставника на инеприету слуги, това<br>оначака, че Wi-Fi иреката з включена в орежови модем. Циракиете върху "Settings" ("Настройки "), след което циракиете върху "Wi-Fi<br>повомот ("Wi-Fi иреката"). Ако изверства да които стързания Mi-Fi влочая симито на доставичка на инеприету слуги, това<br>оначака, че Wi-Fi иреката е колочена в ирекови модем. Проверете дали има ругер в иреката. Ако има ругер, обавете го отново<br>и сързане и сираната ни упарита. На која изиди дали изакризарита на на поставете отново и<br>сързане и сираната ни упарита (Wi-Fi, за да идине дали изидитарити на орисарите на си каратата соврата и мисторато сързана и Mi-Fi<br>3. Ижлючите устройството ки упарита свързана и Mi-Fi да и идине и комута и совратана мисторите.<br>3. Ижлючите устройството и изънкайте една или дее микири. След това изваряте памете каратата и рактолбено. Ако може да се<br>свързае керсивата и изърсародажено обслужаве може да организира замина на коитота, цолатата, карата траба да бърс<br>форматирата. Стерсита каратата версино и колидана кама и устройството да съобщи, че нулиран |
|----|----------------------------------------------------------------------------------------------------|----------------------------------------------------------------------------------------------------|
| 13 | Колко езика поддържа приложението?                                                                                         | 11 езика: Английски, руски, немски, френски, италиански, испански, португалски, китайски, японски, корейски, виетнамски. Не са<br>локализирани други езици и те се превеждат автоматично за мобилни телефони.                                                                                                    |
| 14 | Когато управлявате волана на камерата,<br>панорамата/наклонът не се завърта.                                               | След изпозване на канерата за определен период от време, когато при контролиране на панорамното придвижањи/насањинето<br>камерата не се завърта нагоре, надолу, наляво или надасно или може да се обърне само на една страна, обикновено поради<br>изключен кабел на двигателя, трябва да се свържете а иктрибутора.                                                                                                    |
| 15 | При управляване на волана на камерата, посоката на<br>въртене на панорамата/наклона не е съобразена с<br>реалната ситуация | Ако замерата се контролира да се върти нагоре, а машината всъщност се върти надолу или наляво, може да се окаже, че кабелът на<br>двигателя е поставен обратно по време на процеса на сглобяване. Моля, свържете се с дистрибутора и проверете дали това може да<br>Бъде променено чрез софтуер.                                                                                                    |